## **D-Link**<sup>®</sup>

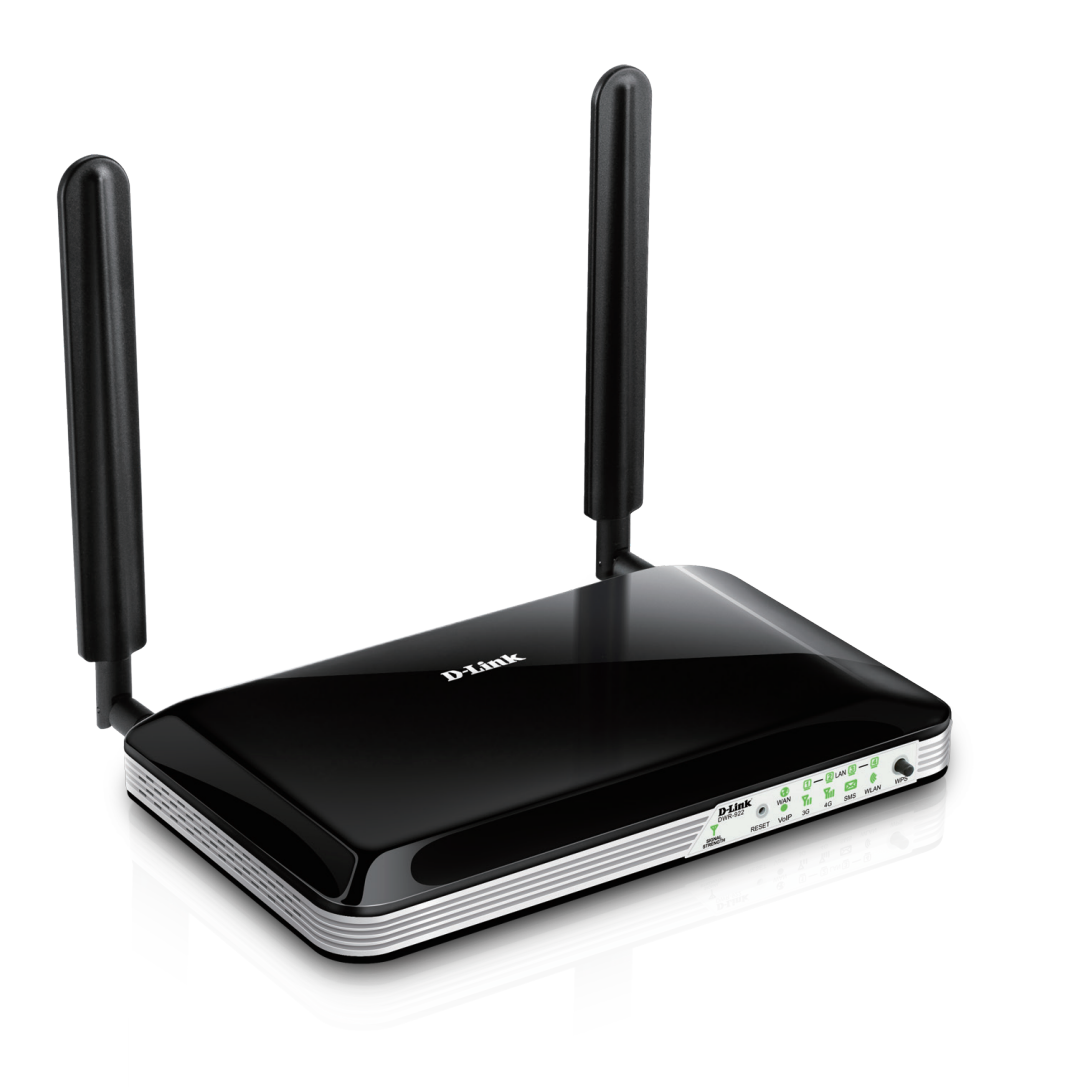

# **User Manual**

## **4G LTE Router**

DWR-922

# Preface

D-Link reserves the right to revise this publication and to make changes in the content hereof without obligation to notify any person or organization of such revisions or changes.

#### **Manual Revisions**

| Revision | Date            | Description     |
|----------|-----------------|-----------------|
| 1.00     | August 15, 2014 | Initial release |

#### Trademarks

D-Link and the D-Link logo are trademarks or registered trademarks of D-Link Corporation or its subsidiaries in the United States or other countries. All other company or product names mentioned herein are trademarks or registered trademarks of their respective companies.

Copyright © 2014 by D-Link Corporation.

All rights reserved. This publication may not be reproduced, in whole or in part, without prior expressed written permission from D-Link Corporation.

# **Table of Contents**

| Product Overview                     | 1  |
|--------------------------------------|----|
| Package Contents                     | 1  |
| System Requirements                  | 1  |
| Introduction                         | 2  |
| Hardware Overview                    |    |
| Front View                           | 3  |
| Back View                            | 4  |
| Installation                         | 5  |
| Before You Begin                     | 5  |
| Wireless Installation Considerations | 6  |
| Configuration                        | 7  |
| Getting Started                      | 7  |
| Internet                             | 8  |
| WAN Service                          | 8  |
| LTE/3G                               | 8  |
| Ethernet WAN                         | 10 |
| PIN Configuration                    | 15 |
| Wi-Fi                                | 16 |
| Wireless Setup                       | 16 |
| Wireless Security                    | 17 |
| Add Wireless Device with WPS         |    |
| WLAN MAC Filter                      | 19 |
| WLAN Performance                     | 20 |
| LAN                                  | 21 |
| LAN Setup                            | 21 |
| •                                    |    |

| DHCP22                                                                                                    |
|----------------------------------------------------------------------------------------------------|
| Advanced23                                                                                                    |
| DNS23                                                                                                    |
| Dynamic DNS24                                                                                                    |
| Applications25                                                                                                    |
| DMZ (Exposed Host)26                                                                                                    |
| Virtual Server27                                                                                                    |
| QoS28                                                                                                    |
| Parental Control29                                                                                                    |
| Security                                                                                                    |
| Firewall                                                                                                    |
| DDoS & SPI31                                                                                                    |
| Mac Filter                                                                                                    |
|                                                                                                    |
| IGMP32                                                                                                    |
| IGMP                                                                                                    |
| IGMP                                                                                                    |
| IGMP                                                                                                    |
| IGMP                                                                                                    |
| IGMP                                                                                                    |
| IGMP                                                                                                    |
| IGMP32SMS33Voice34Lines and Accounts34Phones and Devices37Incoming Call Rules39Country Code40Routing41                                                                                                    |
| IGMP32SMS33Voice34Lines and Accounts34Phones and Devices37Incoming Call Rules39Country Code40Routing41Samba42                                                                                                    |
| IGMP32SMS33Voice34Lines and Accounts34Phones and Devices37Incoming Call Rules39Country Code40Routing41Samba42UPnP43                                                                                                    |
| IGMP32SMS33Voice34Lines and Accounts34Phones and Devices37Incoming Call Rules39Country Code40Routing41Samba42UPnP43TR06944                                                                                                    |
| IGMP       32         SMS       33         Voice       34         Lines and Accounts       34         Phones and Devices       37         Incoming Call Rules       39         Country Code       40         Routing       41         Samba       42         UPnP       43         TR069       44 |

| Administration                        | 47     |
|---------------------------------------|--------|
| System Settings                       | 48     |
| Firmware Update                       | 49     |
| System Log                            | 50     |
| Device Info                           | 51     |
| Log Info                              | 52     |
| Statistics                            | 53     |
| ARP Table Info                        | 54     |
| Routing Table Info                    | 55     |
| Connect a Wireless Client to your Rou | ıter56 |
| WPS Button                            | 56     |
| Windows <sup>®</sup> 8                | 57     |
| WPA/WPA2                              | 57     |
| Windows <sup>®</sup> 7                | 59     |
| WPA/WPA2                              | 59     |
| WPS                                   | 62     |
| Windows Vista®                        | 66     |
| WPA/WPA2                              | 67     |
| Windows <sup>®</sup> XP               | 69     |
| WPA/WPA2                              | 70     |
| Troubleshooting                       | 72     |
| Wireless Basics                       | 76     |
| What is Wireless?                     | 77     |
| Tips                                  | 79     |
| Wireless Modes                        | 80     |

| Networking Basics               | 81 |
|---------------------------------|----|
| Check your IP address           | 81 |
| Statically Assign an IP address | 82 |
| Wireless Security               | 83 |
| What is WPA?                    | 83 |
| Technical Specifications        | 84 |

## **Package Contents**

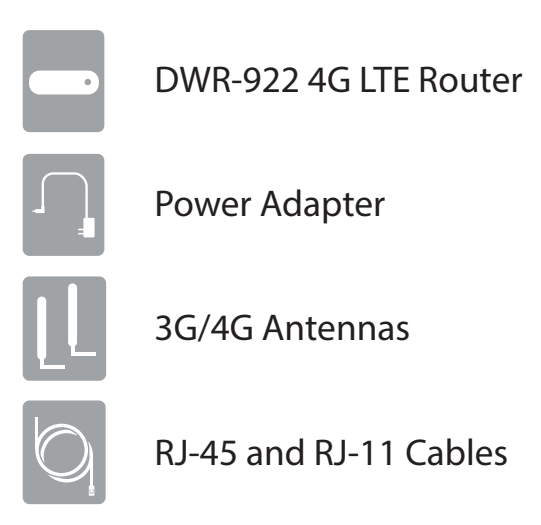

If any of the above items are missing, please contact your reseller.

## **System Requirements**

- A compatible (U)SIM card with service.\*
- Computer with Windows, Mac OS, or Linux-based operating system with an installed Ethernet adapter
- Java-enabled browser such as Internet Explorer 6, Safari 4.0, Chrome 20.0, or Firefox 7 or above (for configuration)

\* Subject to services and service terms available from your carrier.

## Introduction

The D-Link 4G LTE Router allows users to access worldwide mobile broadband networks. Once connected, users can transfer data, stream media, and send SMS messages. Simply insert your 3G / 4G SIM card, and share your 3G / 4G Internet connection through a secure 802.11n wireless network or using any of the four 10/100/1000 Ethernet ports.

Keep your wireless network safe with WPA/WPA2 wireless encryption. The DWR-922 utilizes dual-active firewalls (SPI and NAT) to prevent potential attacks across the Internet, and includes MAC address filtering to control access to your network.

The 4G LTE Router can be installed quickly and easily almost anywhere. This router is great for situations where an impromptu wireless network must be set up, or wherever conventional network access is unavailable.

## Hardware Overview Front View

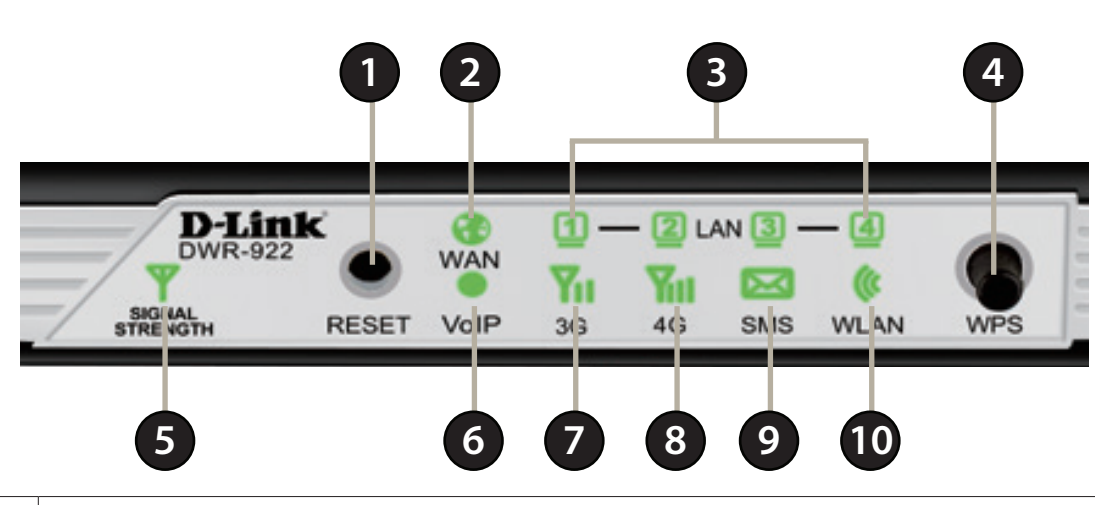

| 1  | Reset Button                                                                                                    | <b>eset Button</b> Press this button with an unfolded paperclip and hold for ten seconds to reset the device. |  |  |
|----|----------------------------------------------------------------------------------------------------|----------------------------------------------------------------------------------------------------|--|--|
| 2  | WAN LEDWill be lit if an Internet connection is established, and will blink when data is being transferred.        |                                                                                                    |  |  |
| 3  | LAN LEDs 1-4Will be lit if an Ethernet connection is established, and will blink when data is being transferred.   |                                                                                                    |  |  |
| 4  | WPS ButtonPress this button to initiate a new WPS connection. See Add Wireless Device with WPS on page 18 for deta |                                                                                                    |  |  |
| 5  | Signal Strength LED                                                                                                | Will blink red if there is no SIM card / signal. Solid red/amber/green indicates the signal strength.         |  |  |
| 6  | VoIP LED                                                                                                    | Will be lit if a VoIP connection is active.                                                                   |  |  |
| 7  | 3G LED                                                                                                    | Will be lit if a 3G connection is established, and will blink when data is being transferred.                 |  |  |
| 8  | 4G LED                                                                                                    | Will be lit if a 4G LTE connection is established, and will blink when data is being transferred.             |  |  |
| 9  | SMS LED                                                                                                    | Will be solid green if the SMS inbox is full, or blinking if there is an unread new SMS message.              |  |  |
| 10 | WLAN LED                                                                                                    | Will be lit if the wireless function is enabled, and will blink when wireless data is being transferred.      |  |  |

## **Back View**

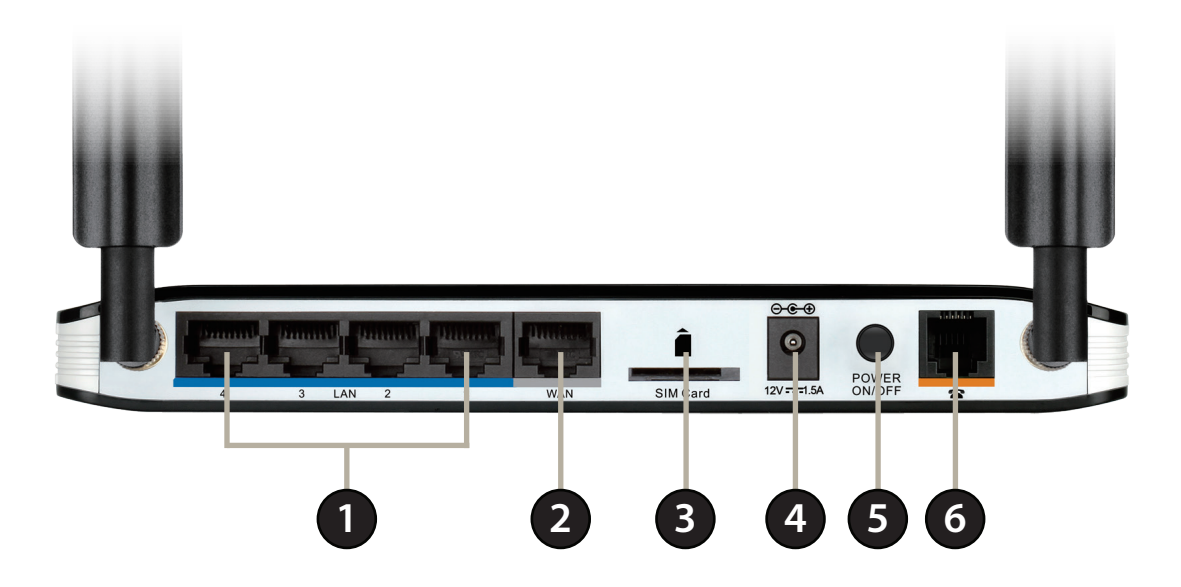

| 1 | Ethernet LAN Ports                                                       | For connection to a network-enabled desktop or notebook computer. |  |
|---|--------------------------------------------------------------------------|-------------------------------------------------------------------|--|
| 2 | Ethernet WAN Port For connection to a DSL/cable modem or router          |                                                                   |  |
| 3 | SIM Card Slot Accepts a standard (U)SIM card for 3G/4G LTE connectivity. |                                                                   |  |
| 4 | Power Connector                                                          | ctor Connects to the included power adapter.                      |  |
| 5 | Power ButtonTurns the device on or off.                                  |                                                                   |  |
| 6 | Phone Port                                                               | For connection to a phone handset.                                |  |

# Installation

This section will guide you through the installation process. Placement of the router is very important. Do not place the router in an enclosed area such as a closet, cabinet, or in an attic or garage.

## **Before You Begin**

- 1. Ensure that your DWR-922 4G LTE Router is disconnected and powered off.
- 2. Insert a standard (U)SIM card into the SIM card slot on the back of the router as indicated by the SIM card logo next to the slot. The gold contacts should face downwards.
- Caution: Always unplug/power down the router before installing or removing the SIM card. Never insert or remove the SIM card while the router is in use.
- 3. Insert your Internet/WAN network cable into the WAN port on the back of the router.
- **Note:** The 3G/4G connection can also be used as a backup WAN. Once a backup is configured, the router will automatically use 3G / 4G for the Internet connection if the Ethernet WAN is not available.
- 4. Insert the Ethernet cable into the LAN Port 1 on the back panel of the DWR-922 4G LTE Router and an available Ethernet port on the network adapter in the computer you will use to configure the router.

Note: The DWR-922 4G LTE Router LAN Ports are Auto-MDI/MDIX, so both patch and crossover Ethernet cables can be used.

5. If you have a telephone handset and wish to use the DWR-922 to make VoIP calls, connect one end of the RJ-11 cable to your handset and the other end to the phone port on the back panel of the DWR-922.

Note: Do not directly connect the DWR-922 to a telecommunication network or a building's telephone socket.

- 6. Connect the power adapter to the socket on the back panel of your DWR-922 4G LTE Router. Plug the other end of the power adapter into a wall outlet or power strip and turn the device on.
  - a. The Status LED will light up to indicate that power has been supplied to the router.
  - b. The LEDs on the front panel will flash on and off as the DWR-922 4G LTE Router performs initialization and Internet connection processes.
  - c. After a few moments, if a connection has been established, the following LEDs will turn solid green: Power, Status, WAN, WLAN, and any LAN Port LEDs that are connected computers or other devices.

## **Wireless Installation Considerations**

The DWR-922 can be accessed using a wireless connection from anywhere within the operating range of your wireless network. Keep in mind that the quantity, thickness, and location of walls, ceilings, or other objects that the wireless signals must pass through may limit the range of the wireless signal. Ranges vary depending on the types of materials and background RF (radio frequency) noise in your home or office. The key to maximizing the wireless range is to follow these basic guidelines:

- 1. Minimize the number of walls and ceilings between the D-Link router and other network devices. Each wall or ceiling can reduce your adapter's range from 3 to 90 feet (1 to 30 meters).
- 2. Be aware of the direct line between network devices. A wall that is 1.5 feet thick (0.5 meters), at a 45-degree angle appears to be almost 3 feet (1 meter) thick. At a 2-degree angle it looks over 42 feet (14 meters) thick. Position devices so that the signal will travel straight through a wall or ceiling (instead of at an angle) for better reception.
- 3. Try to position access points, wireless routers, and computers so that the signal passes through open doorways and drywall. Materials such as glass, metal, brick, insulation, concrete, and water can affect wireless performance. Large objects such as fish tanks, mirrors, file cabinets, metal doors, and aluminum studs may also have a negative effect on range.
- 4. If you are using 2.4 GHz cordless phones, make sure that the 2.4 GHz phone base is as far away from your wireless device as possible. The base transmits a signal even if the phone is not in use. In some cases, cordless phones, X-10 wireless devices, and electronic equipment such as ceiling fans, fluorescent lights, and home security systems may dramatically degrade wireless connectivity.

# Configuration Getting Started

To access the configuration utility, open a web-browser such as Internet Explorer and enter the address of the router (**http://dlinkrouter.local.**/ or **192.168.1.1** by default).

To log in to the configuration utility, enter **admin** as the username, and then enter the password. By default, the password is **admin**.

If you get a **Page Cannot be Displayed** error, please refer to the **Troubleshooting** section for assistance.

Once you have successfully logged in, you will see the **Home** page. On this page you can view information about your Internet connection, the wireless/LAN status, and system information.

At the top of the page is a menu. Clicking on one of these icons will take you to the appropriate configuration section.

On each page, fill out the desired settings and click **Apply** when you are done or **Reset** to revert to the old settings.

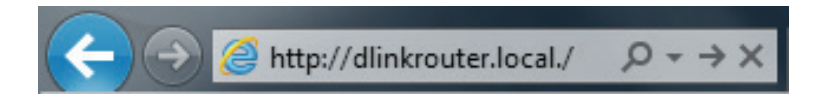

| ] |
|---|
| ] |
|   |
|   |
|   |

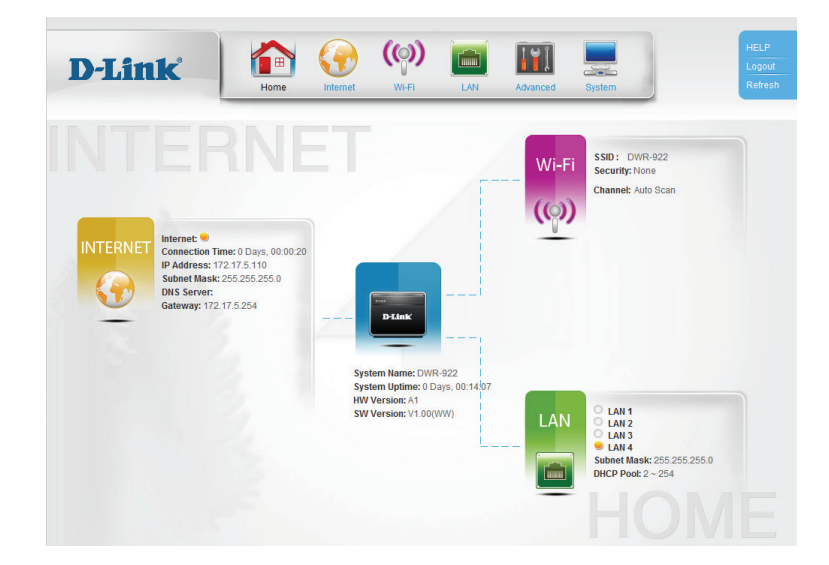

## Internet WAN Service

On this page you can configure your Internet connection. If you are not sure which settings to use, please contact your Internet Service Provider (ISP).

Layer2 WAN Select your Internet connection type: LTE/3G or Ethernet WAN. Connection:

#### LTE/3G

- **Dial-Up Profile:** If **Auto-Detection** does not work, then try selecting **Manual** and filling out the information (supplied by your LTE/3G ISP).
- Authentication: Select PAP, CHAP, or AUTO detection. The default authentication method is AUTO.

Roaming: Check the box to enable international LTE / 3G roaming.

**Reconnect** Select either **Always On**, **Connect on Demand**, or **Manual**. **Mode:** 

- Maximum Idle Enter a maximum idle time during which the Internet connection Time: is maintained during inactivity (if you selected **Always On** above, this setting will have no effect).
  - Keep Alive: Select **Disable** or **Use Ping** depending on the settings required by your ISP. If you select **Use Ping**, set the ping interval and the IP address to ping.

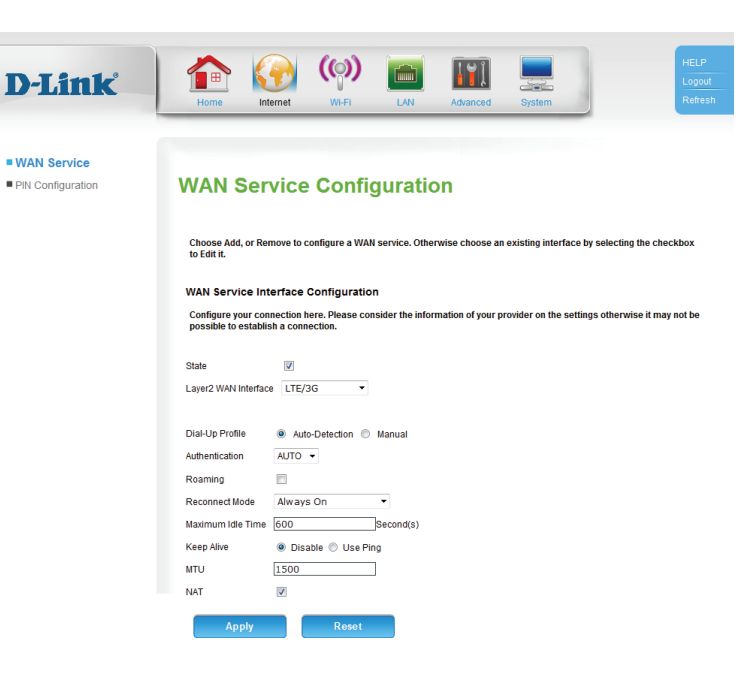

- **MTU:** Maximum Transmission Unit you may need to change the MTU for optimal performance with your ISP. The default value is 1500.
- NAT: Check the box to enable Network Address Translation (NAT).

| D-Link                        | Home Kitter View LAN Advanced System                                                                                                    |
|-------------------------------|----------------------------------------------------------------------------------------------------|
| WAN Service PIN Configuration | WAN Service Configuration                                                                                                    |
|                               | Choose Add, or Remove to configure a WAN service. Otherwise choose an existing interface by selecting the checkbox to Edit II.                                  |
|                               | WAN Service Interface Configuration                                                                                                    |
|                               | Configure your connection here. Please consider the information of your provider on the settings otherwise it may not be<br>possible to establish a connection. |
|                               | State I                                                                                                    |
|                               | Layer2 WAN Interface LTE/3G                                                                                                    |
|                               | Dial-Up Profile                                                                                                    |
|                               | Authentication AUTO •                                                                                                    |
|                               | Roaming                                                                                                    |
|                               | Maximum Idle Time 600 Second(s)                                                                                                    |
|                               | Keep Alive                                                                                                    |
|                               | MTU 1500                                                                                                    |
|                               | NAT                                                                                                    |
|                               | Apply Reset                                                                                                    |

### **Ethernet WAN**

Select your Internet connection type from the list of options. This information cab be obtained from your ISP. The page will update with the appropriate options for the selection connection type.

#### **Dynamic IP Address**

Hostname: The hostname is optional but may be required by some ISPs. Leave it blank if you are not sure.

- MTU: Maximum Transmission Unit you may need to change the MTU for optimal performance with your ISP. The default value is 1500.
- **NAT:** Check the box to enable Network Address Translation (NAT).

**IGMP Proxy:** Check the box to enable IGMP proxy.

**Enable PPPoE** Check the box to enable PPPoE passthrough. **Passthrough:** 

**Enable IPv6** Check the box to enable IPv6 passthrough. Passthrough:

Clone MAC: Check the box to clone your client's MAC address to the WAN port.

DNS Mode: If your ISP provided DNS server addresses to use, select Manual **DNS** and enter the primary and (if applicable) secondary addresses. Otherwise, select Auto DNS to automatically assign a DNS server, or **DNS Disabled** to disable DNS.

| D-Link                        | Home Internet                                                                     | Image: No.F         Image: No.F         Image: No.F |
|-------------------------------|-----------------------------------------------------------------------------------|----------------------------------------------------------------------------------------------------|
| WAN Service PIN Configuration | WAN Service                                                                       | e Configuration                                                                                                    |
|                               | Choose Add, or Remove to to Edit it.                                              | o configure a WAN service. Otherwise choose an existing interface by selecting the checkbox                                                                                                    |
|                               | WAN Service Interface<br>Configure your connection<br>possible to establish a con | a Configuration b the set in the set information of your provider on the settings otherwise it may not be<br>nection.                                                                                                    |
|                               | State V<br>Layer2 WAN Interface Ethe                                              | nemet WAN 🔹                                                                                                    |
|                               | Oynamic IP Address                                                                | Choose this option to obtain an IP address automatically from your ISP.                                                                                                    |
|                               | <ul> <li>Static IP Address</li> <li>PPPoE</li> </ul>                              | Choose this option to set static IP information provided to you by your ISP.<br>Choose this option if your ISP uses PPPoE.                                                                                                    |
|                               | Bridge Mode                                                                       | Choose this option if your ISP uses Bridge.                                                                                                    |
|                               | Hostname<br>MTU                                                                   | (optional)                                                                                                    |
|                               | NAT                                                                               |                                                                                                    |
|                               | IGMP Proxy                                                                        |                                                                                                    |
|                               | Enable PPPoE Passthrough                                                          |                                                                                                    |
|                               | Enable IPv6 Passthrough                                                           |                                                                                                    |
|                               | Cione MAC<br>DNS Mode                                                             | Auto DNS                                                                                                    |
|                               | Apply                                                                             | Reset                                                                                                    |

#### **Static IP Address**

IP Address: Enter the IP address provided by your ISP.

Subnet Mask: Enter the subnet mask provided by your ISP.

Gateway Enter the gateway address provided by your ISP. Address:

- MTU: Maximum Transmission Unit you may need to change the MTU for optimal performance with your ISP. The default value is 1500.
- **NAT:** Check the box to enable Network Address Translation (NAT).

IGMP Proxy: Check the box to enable IGMP proxy.

**Enable PPPoE** Check the box to enable PPPoE passthrough. Passthrough:

**Enable IPv6** Check the box to enable IPv6 passthrough. **Passthrough:** 

Clone MAC: Check the box to clone your client's MAC address to the WAN port.

DNS Mode: If your ISP provided DNS server addresses to use, select Manual **DNS** and enter the primary and (if applicable) secondary addresses. Otherwise, select Auto DNS to automatically assign a DNS server, or **DNS Disabled** to disable DNS.

| -Link                         | Home Internet                                                         | WI-FI LAN                      | Advanced            | System                     | HE<br>Lo<br>Re         |
|-------------------------------|-----------------------------------------------------------------------|--------------------------------|---------------------|----------------------------|------------------------|
| AN Service<br>I Configuration | WAN Service C                                                         | onfiguratio                    | on                  |                            |                        |
|                               | Choose Add, or Remove to config<br>to Edit it.                        | ure a WAN service. Othe        | erwise choose ar    | existing interface by se   | electing the checkbox  |
|                               | WAN Service Interface Con                                             | figuration                     |                     |                            |                        |
|                               | Configure your connection here.<br>possible to establish a connection | Please consider the info<br>n. | rmation of your p   | rovider on the settings o  | otherwise it may not b |
|                               | State                                                                 |                                |                     |                            |                        |
|                               | Layer2 WAN Interface Ethernet                                         | WAN 👻                          |                     |                            |                        |
|                               | Dunamic IP Addrass Ct                                                 | oose this ontion to obtain     | an IP address a     | itomatically from your ISP |                        |
|                               | Static IP Address     Ct                                              | loose this option to set st    | atic IP information | provided to you by your IS | SP.                    |
|                               | PPPoE Cr                                                              | oose this option if your IS    | P uses PPPoE.       |                            |                        |
|                               | Bridge Mode     Ct                                                    | loose this option if your IS   | P uses Bridge.      |                            |                        |
|                               |                                                                       |                                |                     |                            |                        |
|                               | IP Address                                                            | ass                            | igned by your ISP   |                            |                        |
|                               | Subhermask                                                            |                                |                     |                            |                        |
|                               | Galeway Address                                                       | 0                              |                     |                            |                        |
|                               | NAT I                                                                 | 0                              |                     |                            |                        |
|                               |                                                                       |                                |                     |                            |                        |
|                               | Enable PRPac Passthrough                                              |                                |                     |                            |                        |
|                               | Enable IPv6 Pasetbrough                                               |                                |                     |                            |                        |
|                               | Clone MAC                                                             |                                |                     |                            |                        |
|                               | DNS Mode Ma                                                           | nual DNS 🔻                     |                     |                            |                        |
|                               | Primary DNS                                                           |                                |                     |                            |                        |
|                               | Secondary DNS                                                         |                                |                     |                            |                        |
|                               |                                                                       |                                |                     |                            |                        |

#### **PPPoE**

Username: Enter the PPPoE username provided by your ISP.

Password: Enter the PPPoE password provided by your ISP.

- **PPPoE Service** Enter the PPPoE service name provided by your ISP if applicable. **Name:** 
  - AC Name: Enter the PPPoE access concentrator (AC) name provided by your ISP if applicable.
  - IP Control: If your ISP provided a static IP address, select **Static IP Address**, otherwise leave this setting at the default, **Dynamic IP Address**.

**Static IP** If you selected **Static IP Address** above, enter the address **Address:** provided by your ISP here.

- MTU: Maximum Transmission Unit you may need to change the MTU for optimal performance with your ISP. The default value is 1500.
- NAT: Check the box to enable Network Address Translation (NAT).

IGMP Proxy: Check the box to enable IGMP proxy.

**Enable PPPoE** Check the box to enable PPPoE passthrough. **Passthrough:** 

**Enable IPv6** Check the box to enable IPv6 passthrough. **Passthrough:** 

Connect Mode Select either Always On, Connect on Demand, or Manual. Select:

| Link                      | Home Internet                                                                        | Image: Wi-Fi         LNN         Advanced         System         Fear         Refresh                                                                   |
|---------------------------|--------------------------------------------------------------------------------------|----------------------------------------------------------------------------------------------------|
| I Service<br>onfiguration | WAN Service                                                                          | e Configuration                                                                                                    |
|                           | Choose Add, or Remove to to Edit it.                                                 | configure a WAN service. Otherwise choose an existing interface by selecting the checkbox                                                               |
|                           | WAN Service Interface<br>Configure your connection I<br>possible to establish a cont | Configuration<br>here. Please consider the information of your provider on the settings otherwise it may not be<br>nection.                             |
|                           | State V<br>Layer2 WAN Interface Ethe                                                 | ernet WAN 💌                                                                                                    |
|                           | <ul> <li>Dynamic IP Address</li> <li>Static IP Address</li> </ul>                    | Choose this option to obtain an IP address automatically from your ISP.<br>Choose this option to set static IP information provided to you by your ISP. |
|                           | <ul> <li>PPPoE</li> <li>Bridge Mode</li> </ul>                                       | Choose this option if your ISP uses PPPoE.<br>Choose this option if your ISP uses Bridge.                                                               |
|                           | Username<br>Password                                                                 |                                                                                                    |
|                           | AC Name<br>IP Control                                                                | (optional) Dynamic IP Address                                                                                                    |
|                           | Static IP Address<br>MTU                                                             | 1500                                                                                                    |
|                           | NAT<br>IGMP Proxy<br>Enable PPPoE Passthrough                                        |                                                                                                    |
|                           | Enable IPv6 Passthrough<br>Connect Mode Select                                       | Connect on Demand 💌                                                                                                    |
|                           | Maximum Idle Time<br>Clone MAC                                                       | 4320 Second(s)                                                                                                    |
|                           | Apply                                                                                | Resot                                                                                                    |

D-

 Maximum Idle Enter a maximum idle time during which the Internet connection Time: is maintained during inactivity (if you selected **Always On** above, this setting will have no effect).

**Clone MAC:** Check the box to clone your client's MAC address to the WAN port.

DNS Mode: If your ISP provided DNS server addresses to use, select Manual DNS and enter the primary and (if applicable) secondary addresses. Otherwise, select Auto DNS to automatically assign a DNS server, or DNS Disabled to disable DNS.

|             |                                  | ((2))             |                  | 11112              |                    |                        | HELP      |
|-------------|----------------------------------|-------------------|------------------|--------------------|--------------------|------------------------|-----------|
| k 🛛 🗓       | 🖻 💔                              | (())              |                  |                    |                    | 1                      | Logou     |
| н           | ome Internet                     | WI-FI             | LAN              | Advanced           | System             |                        | Refre     |
|             |                                  |                   |                  |                    |                    |                        |           |
|             |                                  |                   |                  |                    |                    |                        |           |
| WA          | AN Service                       | e Config          | uratio           | n                  |                    |                        |           |
|             |                                  |                   |                  |                    |                    |                        |           |
| Cho<br>to E | ose Add, or Remove to<br>dit it. | configure a WAN   | service. Othe    | wise choose an     | existing interface | e by selecting the che | eckbox    |
| WAI         | Service Interface                | Configuration     |                  |                    |                    |                        |           |
| Con         | figure your connection           | here. Please cons | ider the infor   | mation of your p   | ovider on the set  | tings otherwise it ma  | ay not be |
| pos         | Sible to establish a con         | necuon.           |                  |                    |                    |                        |           |
| State       | V                                |                   |                  |                    |                    |                        |           |
| Laye        | r2 WAN Interface Eth             | ernet WAN 🔻       |                  |                    |                    |                        |           |
| 01          | Ovnamic IP Address               | Choose this op    | tion to obtain   | an IP address au   | tomatically from y | our ISP.               |           |
| 0 :         | Static IP Address                | Choose this op    | tion to set sta  | lic IP information | provided to you by | your ISP.              |           |
|             | PPoE                             | Choose this op    | tion if your ISF | uses PPPoE.        |                    |                        |           |
| 0           | Bridge Mode                      | Choose this op    | tion if your ISF | vuses Bridge.      |                    |                        |           |
| lice        | name                             |                   |                  |                    |                    |                        |           |
| Pase        | word                             |                   |                  |                    |                    |                        |           |
| PPP         | E Service Name                   |                   | (optic           | inal)              |                    |                        |           |
| AC N        | ame                              |                   | (optic           | nal)               |                    |                        |           |
| IP C        | ontrol                           | Dynamic IP Ad     | dress 👻          |                    |                    |                        |           |
| Stati       | IP Address                       |                   |                  |                    |                    |                        |           |
| MTU         |                                  | 1500              |                  |                    |                    |                        |           |
| NAT         |                                  |                   |                  |                    |                    |                        |           |
| IGMF        | Proxy                            |                   |                  |                    |                    |                        |           |
| Enat        | le PPPoE Passthrough             |                   |                  |                    |                    |                        |           |
| Enat        | le IPv6 Passthrough              |                   |                  |                    |                    |                        |           |
| Con         | nect Mode Select                 | Connect on D      | emand 🔻          |                    |                    |                        |           |
| Maxi        | num Idle Time                    | 4320              | Seco             | nd(s)              |                    |                        |           |
| Clon        | e MAC                            |                   |                  |                    |                    |                        |           |
| DNS         | Mode                             | Auto DNS          | -                |                    |                    |                        |           |

Section 3 - Configuration

#### Bridge Mode

If you selected **Bridge Mode**, there are no further settings to configure.

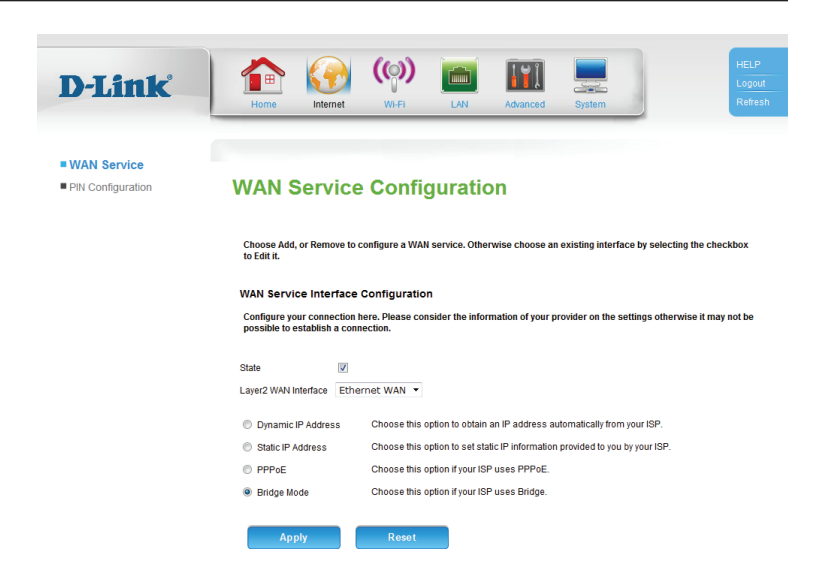

## **PIN Configuration**

On this page you can configure your SIM card's PIN.

To change your SIM's PIN, enter the new PIN in the **PIN** text field. If you also wish to enable or disable PIN protection, check **Enable PIN protection**. This will mean that you have to input your PIN whenever a device using your SIM card is switched on.

Click **Apply** when you are done.

| D-Link            | HE<br>Home Kremet WFFI LW Advanced System   |
|-------------------|---------------------------------------------|
| WAN Service       |                                             |
| PIN Configuration | PIN Configuration                           |
|                   | This page is for you to configure pin code. |
|                   |                                             |
|                   | PIN Enable/Disable                          |
|                   | You have 3 times left to try.               |
|                   | PIN                                         |
|                   | Apply                                       |
|                   |                                             |

## Wi-Fi Wireless Setup

D-

Wire

WI AI

On this page you can configure your wireless settings.

Wireless Check the box to enable the router's wireless functionality. Function Enable:

- Wi-Fi Protected Check Enable to enable Wi-Fi Protected Setup (WPS). Setup:
  - **Current PIN:** Displays the current WPS PIN. Click **Generate New PIN** to generate a new WPS PIN, or **Reset PIN to default** to reset the WPS PIN to its default value.
- Wi-Fi Protected Displays the configuration status of WPS. If you want to revert to Status: unconfigured status, select **Reset to Unconfigured**.

Add Wireless Click this button to connect a wireless device using WPS. See Device with below for details. WPS:

- SSID: Create a name for your wireless network using up to 32 characters.
- Hide SSID: Check the box if you do not want to broadcast the SSID of your wireless network.

Country: Select your country from the drop-down menu.

| Home                               | Internet WI-FI LAN Advanced System                                                                       |
|------------------------------------|----------------------------------------------------------------------------------------------------|
| Wireless                           | s Configuration                                                                                          |
| These are the w                    | vireless settings for the AP(Access Point) Portion.                                                      |
| Wireless Fund<br>Wireless Function | ction<br>n Enable 📝                                                                                      |
| Wi-Fi Protecte                     | ed Setup(Also called WCN 2.0 in Windows Vista)                                                           |
| Enable                             | (According to WPS 2.0, enable WPS will also disable WLAN MAC Filter)                                     |
| Current PIN                        | 33352909                                                                                                 |
| Wi-Fi Protected St                 | Generate New PIN Reset PIN to default tatus Configured Resetto Unconfigured Add Wireless Device with WPS |
| Wireless Setti                     | ing                                                                                                    |
| SSID                               | DWR-922                                                                                                  |
| Enable Access Po                   | oint 🔽                                                                                                   |
| Hide SSID                          |                                                                                                    |
| Country                            | AUSTRALIA                                                                                                |
| Channel                            | Auto Scan (recommended)  (Current: CH 6)                                                                 |
| Security                           | None                                                                                                    |

**Channel:** Select the wireless channel. The default is **Auto Scan** (recommended).

Security: Select the desired wireless encryption mode. WPA/WPA2 is recommended if your clients support it. See below for details.

### Wireless Security WEP

Authentication Select whether to use **Open** or **Shared** authentication. Type:

WEP Key: For a 64-bit key, enter 10 hexadecimal (0-9, A-F) values or 5 ASCII values. For a 128-bit key, enter 26 hexadecimal values or 13 ASCII values.

#### WPA/WPA2

These settings apply to both **WPA2** and **WPA/WPA2** encryption types.

**Cipher Type:** Select **AES** or **TKIP+AES**. **AES** is the most secure, but **TKIP+AES** allows for compatibility with clients that don't support **AES**.

**Group Key** Enter the group key interval, or leave it at the default value (3600). **Interval:** 

WPA Type: Select either 802.1x to use a RADIUS server for authentication, or **PSK String** to use a Pre-Shared Key (PSK).

**PSK String:** If you are using a Pre-Shared Key (PSK), choose a key (between 8 and 63 characters) here.

| SSID                                                                                                    | DWR-922                                                                                      |
|----------------------------------------------------------------------------------------------------|----------------------------------------------------------------------------------------------|
| Enable Access Point                                                                                     |                                                                                              |
| Hide SSID                                                                                               |                                                                                              |
| Country                                                                                                 | AUSTRALIA                                                                                    |
| Channel                                                                                                 | Auto Scan (recommended)  (Current: CH 6)                                                     |
| Security                                                                                                | None 🔻                                                                                       |
| Apply                                                                                                   | Reset                                                                                        |
|                                                                                                    |                                                                                              |
| Security                                                                                                | WEP •                                                                                        |
| Authentication Type                                                                                     | Open 👻                                                                                       |
| WED Cotting                                                                                             |                                                                                              |
| Diasco ontor 10 or 2                                                                                    | 6 hovedocimal values (0.0. A.E) or 5 or 13 ASCII values on 10 characters: 1334587000 for a 6 |
| key.                                                                                                    |                                                                                              |
|                                                                                                    |                                                                                              |
| WEP Key                                                                                                 |                                                                                              |
| •                                                                                                    |                                                                                              |
| •                                                                                                    |                                                                                              |
| •                                                                                                    |                                                                                              |
| 0                                                                                                    |                                                                                              |
| Apply                                                                                                   | Reset                                                                                        |
|                                                                                                    |                                                                                              |
|                                                                                                    |                                                                                              |
|                                                                                                    |                                                                                              |
|                                                                                                    |                                                                                              |
|                                                                                                    |                                                                                              |
|                                                                                                    |                                                                                              |
|                                                                                                    |                                                                                              |
| 0                                                                                                    |                                                                                              |
| Security                                                                                                | WPA/WPA2 •                                                                                   |
| Security<br>Cipher Type                                                                                 | WPA/WPA2 •                                                                                   |
| Security<br>Cipher Type<br>Group Key Interval                                                           | WPA/WPA2 •<br>AES •<br>3600                                                                  |
| Security<br>Cipher Type<br>Group Key Interval<br>WPA Setting                                            | WPA/WPA2 •<br>AES •<br>3600                                                                  |
| Security<br>Cipher Type<br>Group Key Interval<br><b>WPA Setting</b><br>WPA Type ① 802.1                 | WPA/WPA2 •<br>AES •<br>3600                                                                  |
| Security<br>Cipher Type<br>Group Key Interval<br>WPA Setting<br>WPA Type @ 802.1<br>PSK String          | WPA/WPA2 ▼<br>AE5 ▼<br>3600<br>x @ PSK String                                                |
| Security<br>Cipher Type<br>Group Key Interval<br>WPA Type 0 802.1<br>PSK String                         | WPA/WPA2 •<br>AES •<br>3600<br>x @ PSK String                                                |
| Security<br>Cipher Type<br>Group Key Interval<br>WPA Setting<br>WPA Type @ 802.1<br>PSK String<br>Apply | WP4/WP42 •<br>AES •<br>3600<br>x @ PSK String<br>Reset                                       |

| Security           | WPA2 -             |
|--------------------|--------------------|
| Cipher Type        | AES 💌              |
| Group Key Interval | 3600               |
| WPA Setting        |                    |
| WPA Type           | 802.1x OPSK String |
| Server IP Address  |                    |
| Port               |                    |
| Secret             |                    |
|                    |                    |
| Apply              | Reset              |

**Server IP** If you are using a RADIUS server for authentication, enter the **Address:** server IP address here.

Port: Enter the port used by your RADIUS server.

Secret: Enter the shared secret/password for your RADIUS server.

#### **Add Wireless Device with WPS**

- PIN: If the device you are connecting has a PIN, enter it here and click **Connect**.
- **PUSH BUTTON:** If the device you are connecting has a Push Button, click **Virtual Push Button**. This has the same function as the physical WPS button in the front of the router.

If you clicked **Virtual Push Button**, you will be prompted to push the button on the device you are connecting within 120 seconds.

|                                                        | WPA Setting                                                                                                    |
|--------------------------------------------------------|----------------------------------------------------------------------------------------------------|
|                                                        | WPA Type 💿 802.1x 💿 PSK String                                                                                                    |
|                                                        | Server IP Address                                                                                                    |
|                                                        | Port                                                                                                    |
|                                                        | Secret                                                                                                    |
|                                                        | Anniv Reset                                                                                                    |
|                                                        |                                                                                                    |
|                                                        |                                                                                                    |
|                                                        |                                                                                                    |
|                                                        |                                                                                                    |
|                                                        |                                                                                                    |
|                                                        |                                                                                                    |
|                                                        |                                                                                                    |
|                                                        |                                                                                                    |
| D-Link                                                 |                                                                                                    |
|                                                        | Home Internet WI-FI LAN Advanced System                                                                                                    |
|                                                        |                                                                                                    |
|                                                        | ADD WIRELESS DEVICE WITH WPS There are two ways to add wireless device to your wireless network/PIN number or Push Button.                                              |
|                                                        | If the wireless device you are adding to your wireless network only comes with a PIN number, enter its PIN number below<br>to add this device to your wireless network. |
|                                                        | PIN Connect                                                                                                    |
|                                                        | If the wireless device you are adding to your wireless network has both options available, you may use the Virtual Push Button if you prefer.                           |
|                                                        | PUSH BUTTON Virtual Push Button                                                                                                    |
|                                                        | (The Virtual Push Button acts the same as<br>the phlysical Push Button on the router)                                                                                   |
|                                                        |                                                                                                    |
|                                                        |                                                                                                    |
|                                                        |                                                                                                    |
|                                                        |                                                                                                    |
|                                                        |                                                                                                    |
| Virtual Push Bu                                        | tton                                                                                                    |
|                                                        |                                                                                                    |
| Please press down the Push Butto<br>within 116 seconds | on (physical or virtual) on the wireless device you are adding to your wireless network                                                                                 |

## WLAN MAC Filter

D-

Wirele
WLA
WLAN

On this page you can set access rules for the wireless function. You can choose to allow or deny specific MAC addresses.

**Existing SSIDs:** Select the SSID to apply the rule to.

Access Rule Select whether the rule is currently **Enabled** or **Disabled**. Status:

Access Rule: Select whether to Allow or Deny the client.

MAC Address: Enter the MAC address of the client.

**Existing Access** Displays a list of the current rules. To remove a rule, select it and **Rules:** click **Remove Selected**.

| <b>1</b>          | 💮 🧐                  | )                 | ITI              |        |      |
|-------------------|----------------------|-------------------|------------------|--------|------|
| Home              | nternet Wi-F         | FI LAN            | Advanced         | System |      |
|                   |                      |                   |                  |        |      |
|                   |                      |                   |                  |        |      |
| WLAN A            | ccess Ri             | ules- Add         |                  |        |      |
|                   |                      |                   |                  |        |      |
| You can allow an  | d deny the access to | your WLAN for spe | cific MAC Addres | ses    |      |
| WI AN Access      | Pules                |                   |                  |        |      |
| Existing SSIDs    | DWR-922              | •                 |                  |        |      |
| Access Rule Statu | s 💿 Disabled 🖲       | Enabled           |                  |        |      |
| Access Rule       | Allow O Der          | лу                |                  |        |      |
| Add WLAN Acc      | ess Rules            |                   |                  |        |      |
| MAC Address       |                      | (00000000000000)  |                  |        |      |
| Apply             | Re                   | eet               |                  |        |      |
| Obbit             |                      |                   |                  |        |      |
| Existing Acces    | s Rules              |                   |                  |        |      |
| Network           |                      |                   | Remo             | /0     | Edit |
|                   |                      |                   |                  |        |      |

## **WLAN Performance**

On this page you can configure advanced wireless settings. In most cases, it is recommended that you leave these settings at their defaults, unless you intend to increase wireless performance in a specific way.

- **Beacon Interval:** Specify a value for the beacon interval. Beacons are packets sent by an access point to synchronize a wireless network. 100 is the default and recommended setting.
  - **DTIM:** A Delivery Traffic Indication Message (DTIM) is a countdown informing clients of the next window for listening to broadcast and multicast messages. The default interval is 1.

**Transmitting** Set the transmitting power of the antennas. **Power:** 

- Threshold for This value should remain at its default setting of 2346. If RTS: inconsistent data flow is a problem, only a minor modification should be made.
- Threshold for The fragmentation threshold determines whether packets will Fragmentation: be fragmented. Packets exceeding the specified value will be fragmented before transmission. 2346 is the default setting.
  - WMM: WMM (Wi-Fi Multimedia) is a QoS (Quality of Service) system for your wireless network. Enable this option to improve the quality of video and voice applications for your wireless clients.
  - **802.11 Mode:** Select the desired wireless networking standards to use. The available options will depend on the wireless frequency band, as well as the currently selected security mode.
- **Channel Width:** A higher channel width allows for faster data transmission, at the possible expense of wireless coverage and compatibility with older wireless clients. Select the optimum channel width for your wireless network from the drop-down menu.

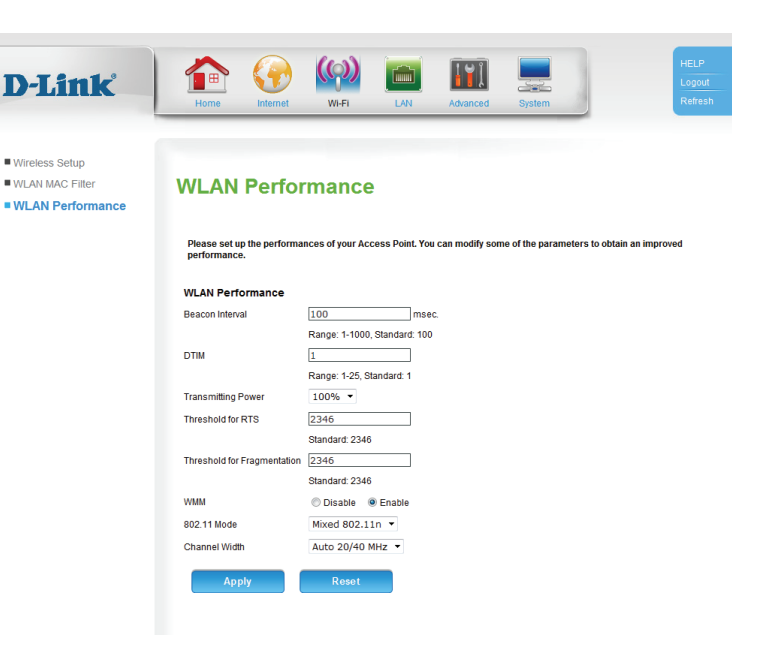

## LAN LAN Setup

On this page you can configure the local network settings of your router.

IP Address: Enter the IP address of the router. The default is **192.168.1.1**. If you change the IP address, you will need to enter the new IP address in your browser to get into the configuration utility.

Subnet Mask: Enter the subnet mask of the router. The default subnet mask is 255.255.255.0.

IGMP Snooping: Check the box to enable IGMP snooping.

- Secondary IP Check the box to assign a secondary IP address to the router. Enable:
- Secondary IP If a secondary IP address is enabled, enter the new IP address. Address:

**Secondary** If a secondary IP address is enabled, enter the subnet mask. **Subnet Mask:** 

Local Domain Enter the local domain name for your network. Name:

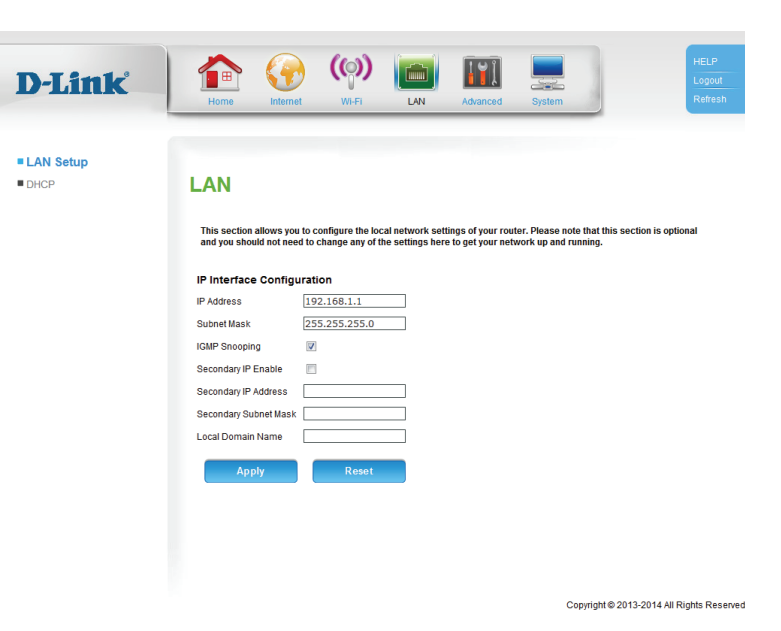

### DHCP

D-

On this page you can configure the Dynamic Host Configuration Protocol (DHCP) settings.

- DHCP Server Check the box to enable the DHCP server on your router. **Enable:** 
  - IP Range: Enter the range of IPs for the DHCP server to use to assign IP addresses to devices on your network.
- **Subnet Mask:** Enter the subnet mask for the DHCP server to use
  - **DNS Server:** Enter the IP address of the DHCP server (the default is the router's IP address).
- Secondary DNS Enter the IP address of a secondary DNS server, if applicable. Server:

**Domain Name:** Enter the domain name.

**IP Router:** Enter the IP address of the IP router.

- DHCP Lease Enter the lease time for DHCP assignments. The default is 86400. Time:
- DHCP Static Check Enable to assign a new static IP address. Enter the MAC Address address of the client to assign, and the IP address that you want to Configuration: assign to it.

| )-Link   | Home                 | ernet WI-FI       | LAN               | dvanced Syste | em | Refr |
|----------|----------------------|-------------------|-------------------|---------------|----|------|
| AN Solup |                      |                   |                   |               |    |      |
| HCP      | DHCP Set             | rver              |                   |               |    |      |
|          | DHCP Server.         |                   |                   |               |    |      |
|          | DHCP Server Co       | nfiguration       |                   |               |    |      |
|          | DHCP Server Enable   |                   | 1                 |               |    |      |
|          | IP Range :           | 19                | 2.168.1.2 - 192   | .168.1.254    |    |      |
|          | Subnet Mask :        | 25                | 5.255.255.0       |               |    |      |
|          | DNS Server :         | 19                | 2.168.1.1         |               |    |      |
|          | Secondary DNS Serv   | er:               |                   |               |    |      |
|          | Domain Name :        |                   |                   |               |    |      |
|          | IP Router :          | 19                | 2.168.1.1         |               |    |      |
|          | DHCP Lease Time :    | 86                | 400 (s            | seconds)      |    |      |
|          | Apply                | Reset             |                   |               |    |      |
|          | Existing DHCP Client | 1                 |                   |               |    |      |
|          | Host Name            | IP Address        | MAC Address       | Lease Time    |    |      |
|          | 07896PCWin7E         | 192.168.1.2       | 00:24:7e:02:20:f3 | 86389         |    |      |
|          | DHCP Static Add      | ress Configuratio | 'n                |               |    |      |
|          | Enable               |                   |                   |               |    |      |
|          | MAC Address          |                   |                   |               |    |      |
|          | IP Address           |                   |                   |               |    |      |
|          |                      |                   |                   |               |    |      |

## Advanced DNS

On this page you can configure the Domain Name System (DNS) server, which manages the resolution of host/domain names to IP addresses.

DNS Mode: Select Use Auto/User Discovered DNS servers, Use only automatically detected DNS servers, or Use only manually specified DNS servers.

Preferred DNS Enter the primary DNS server address. Server:

Alternate DNS Enter an alternate DNS server address. Server:

|               | •                                               |                                      |                  |                  |                  |           |
|---------------|-------------------------------------------------|--------------------------------------|------------------|------------------|------------------|-----------|
|               | 🕋 (4                                            | e ( ( ( ) )                          |                  | 1 <b>2</b> ĵ     |                  |           |
|               | Home Inter                                      | not Wi-Ei                            | LAN              | Advanced         | Svetom           | 3         |
| _             | Tione Inter                                     | inot viriti                          | CAN              | Advanced         | Oystern          |           |
|               |                                                 |                                      |                  |                  |                  |           |
|               |                                                 |                                      |                  |                  |                  |           |
| nic DNS       | NS                                              |                                      |                  |                  |                  |           |
| ations        |                                                 |                                      |                  |                  |                  |           |
| Exposed Host) | The resolving of IP ad                          | dresses to host nam                  | es/domains and   | vice versa is ma | anaged by the DN | IS. The n |
| Server        | IP addresses of at le<br>servers available auto | ast one DNS server) i<br>omatically. | s normally provi | ded by your ISP. | But DWR-922 is   | also abl  |
|               |                                                 | ,                                    |                  |                  |                  |           |
| al Control    | NS Settings                                     |                                      |                  |                  |                  |           |
| ty D          | NS Mode                                         | Use Auto/User Disc                   | overed DNS serv  | ers 🔹            |                  |           |
| Р             | referred DNS Server                             | 168.95.1.1                           |                  |                  |                  |           |
| A             | Iternate DNS Server                             | 168.95.192.1                         |                  |                  |                  |           |
|               |                                                 |                                      | _                |                  |                  |           |
| g             | Apply                                           | Reset                                |                  |                  |                  |           |
| 1             |                                                 |                                      |                  |                  |                  |           |
|               |                                                 |                                      |                  |                  |                  |           |
|               |                                                 |                                      |                  |                  |                  |           |

## **Dynamic DNS**

On this page you can configure the Dynamic Domain Name System (DDNS) settings. Using a dynamic DNS service provider, people can enter your domain name in their web browser to connect to your server no matter what your IP address is.

| <b>Dynamic DNS</b> | Select whether to <b>Enable</b> or <b>Disable</b> DDNS. |
|--------------------|---------------------------------------------------------|
| Settings:          |                                                         |

DDNS Server: Select your DDNS server.

**Username:** Enter your username for the DDNS server.

**Password:** Enter your password for the DDNS server.

**Confirm** Re-enter your password for the DDNS server. **Password:** 

**Hostname:** Enter the hostname that you registered with your dynamic DNS service provider.

| D-Link             | Home Grow W.FI LAN Advanced System                                                                                                    |
|--------------------|----------------------------------------------------------------------------------------------------|
| DNS                |                                                                                                    |
| Dynamic DNS        | Dynamic DNS                                                                                                    |
| Applications       | by hanne bite                                                                                                    |
| DMZ (Exposed Host) | Here you can define the settings for dynamic DNS. With DDNS the dynamic ID address of your computer will be resolved                   |
| Virtual Server     | to a permanent host name. Before you can start to use DDNS you have to set up an user account at dyndns.org<br>(http://www.dhodta.org) |
| QoS                |                                                                                                    |
| Parental Control   | Dynamic DNS Settings                                                                                                    |
| Security           | Dynamic DNS Settings 💿 Disable 💿 Enable                                                                                                |
| IGMP               | DDNS Server www.dyndns.org 👻                                                                                                    |
| SMS                | Usemame wiad-DWR-922C1                                                                                                    |
| Voice              | Pactword                                                                                                    |
| Routing            | Confirm Baseword                                                                                                    |
| Samba              |                                                                                                    |
| UPnP               | Hosmania [miad-biote-accorda]                                                                                                    |
| TR069              | Apply                                                                                                    |

## **Applications**

On this page you can configure Application Layer Gateway (ALG) settings, allowing certain protocols to work through the NAT/firewall. You can also specify special application rules, to open ports on your firewall and allow certain applications access to your network.

Enable PPTP: Check the box to enable PPTP.

**Enable L2TP:** Check the box to enable L2TP.

Enable IPSec: Check the box to enable IPSec.

**Enable** Select whether to **Enable** or **Disable** the specified application. **Application:** 

Interface: Select the interface to apply the application rule to.

**Name:** Enter a name for the application rule.

**Trigger Protocol:** Select the protocol to use to trigger the rule.

**Trigger Port:** Enter the port or range of ports to listen to in order to trigger the rule.

Public Protocol: Select the protocol that will be used to access the application.

Public Port: Enter the port or range of ports that will be used to access the application.

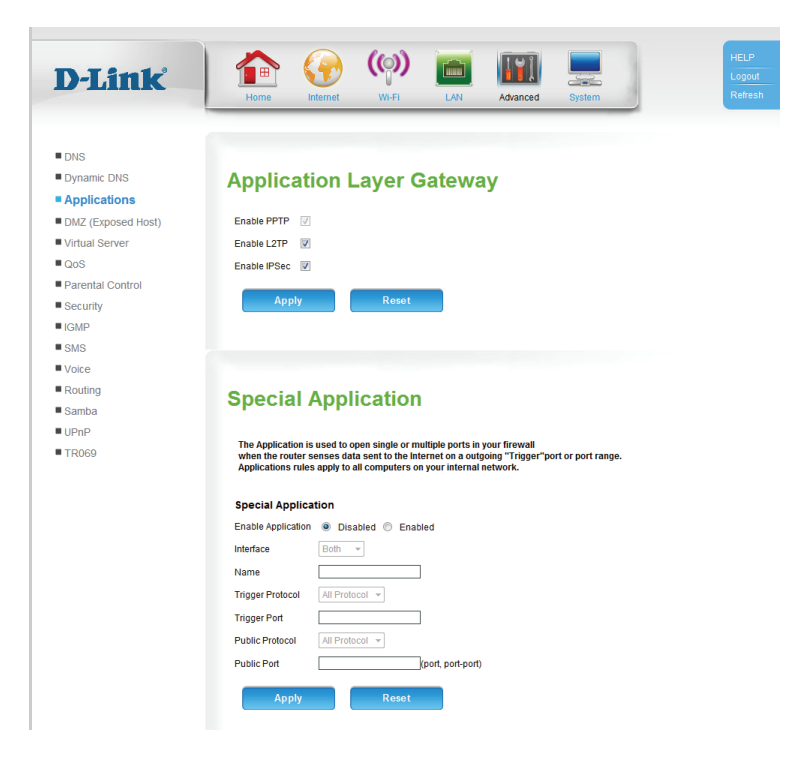

### DMZ (Exposed Host)

On this page you can enable or disable Demilitarized Zone (DMZ). This completely exposes the client to threats over the Internet, and is not recommended in ordinary situations.

Enable DMZ: Check the box to enable DMZ.

IP Address: Enter the IP address of the client you wish to expose.

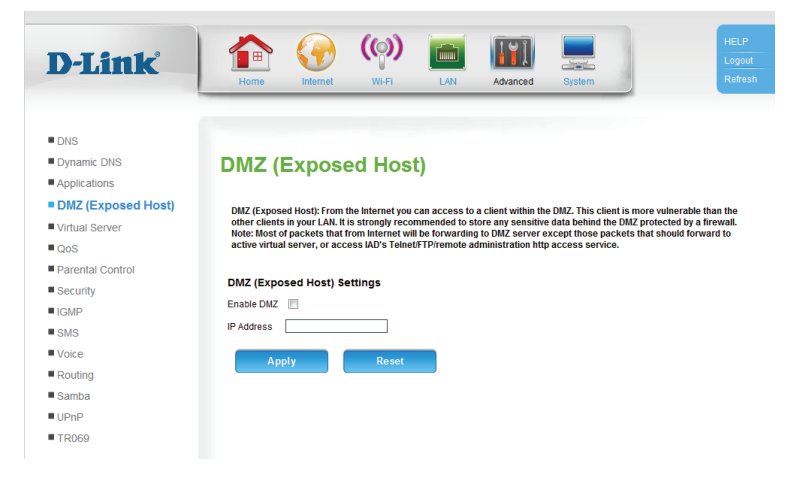

### **Virtual Server**

The device can be configured as a virtual server so that users can access services such as web or FTP via the public (WAN) IP address of the router.

**Enable Virtual** Check the box to enable the virtual server. **Server Rules:** 

Name: This identifies the rule.

**Interface:** Select the interface to apply the rule to.

Internal IP: Enter the local IP address to use as the virtual server.

- Internal Start Enter the starting local port you want to forward to. Port:
- Internal End Enter the ending local port you want to forward to. Port:
- **External Start** Enter the starting public port you want to open. **Port:**
- **External End** Enter the ending public port you want to open. **Port:**

Protocol Type: Select the protocol type, TCP or UDP for the virtual server rule.

| <b>D-Link</b>                                                                                                    | Home Constant Wi-Fi LAN Advanced System                                                                                                    |
|----------------------------------------------------------------------------------------------------|----------------------------------------------------------------------------------------------------|
| DNS Jynamic DNS Applications DMZ (Exposed Host) Virtual Server Gos Barcelat Control                                                 | Virtual Server, If receives the requests of remote users under its public IP address and forwards them<br>automatically to the Virtual Server, So a cleant in your network behind IAT of firewal can provide services as a Virtual<br>Server (F) or revolution of the services of the provide services of the services of the services of the services (IV) of the services of the services of the |
| <ul> <li>Security</li> <li>IGMP</li> <li>SMS</li> <li>Volce</li> <li>Routing</li> <li>Samba</li> <li>UPnP</li> <li>TR069</li> </ul> | Add Virtual Server Rules Enable Virtual Server Rules Name Interface Both Internal IP Internal Start Port Internal Start Port External Start Port External Start Port E     |

### QoS

On this page you can configure the router's Quality of Service (QoS) engine, which prioritizes important network traffic, such as online gaming, Internet phone calls, and video streaming, over ordinary traffic, such as web browsing and file transferring.

**Enable QoS** Check the box to enable Quality of Service (QoS). **Packet Filter:** 

**Upstream** Set this as closely as possible to your Internet upload bandwidth. If **bandwidth**: you are not sure, leave it at its default value, for best results.

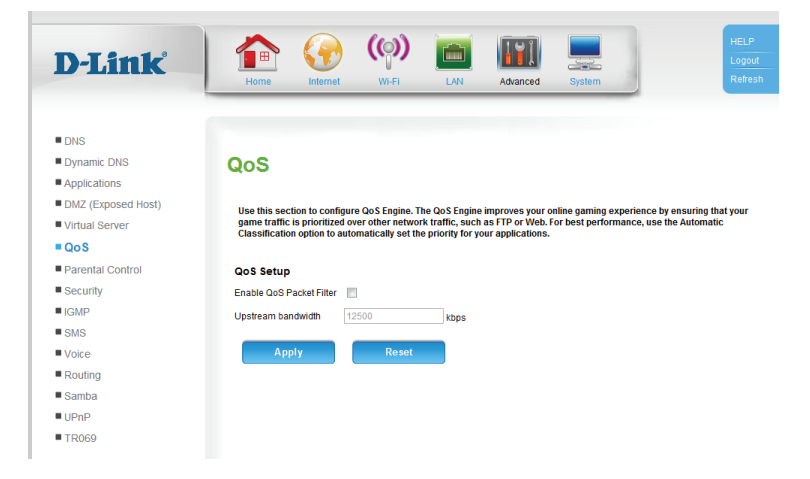

### **Parental Control**

On this page you can restrict Internet access to particular URLs, or whole domains.

Parental Control: To enable parental control, select either URL Blocking or Domain Blocking. Next, select Only deny URL/Domain Blocking listed below to access the network. Lastly, fill out the details that appear below.

Active: Check the box to enable the rule.

Name: Enter the name of the rule.

URL Keyword / Enter part of the URL or the domain you want to filter. Domain:

Port: Enter the port number of the URL, if required.

| D.I ink                               | HELP (🐢 (🐢) 🛅 🏢 💻 🛛 🗤                                                                                                    |
|---------------------------------------|----------------------------------------------------------------------------------------------------|
| D-LIIIK                               | Home Internet WI-FI LAN Advanced System Refresh                                                                                                    |
|                                       |                                                                                                    |
| DNS                                   |                                                                                                    |
| Dynamic DNS                           | Parental Control                                                                                                    |
| Applications                          |                                                                                                    |
| DMZ (Exposed Host)                    | Parental Control provides the useful tools for restricting Internet access.                                                                                                    |
| Virtual Server                        | Website URL Blocking allows you to quickly create a list of all web sites that you wish to allow or deny users from<br>accessing.                                                                  |
| QOS                                   |                                                                                                    |
| Parental Control                      | Parental Control                                                                                                    |
| Security                              | C URL Blocking                                                                                                    |
| IGMP                                  | Domain Blocking                                                                                                    |
| Voice                                 | Obsable                                                                                                    |
| Routing                               | Only deny Domain Blocking listed below to access the network                                                                                                    |
| Samba                                 |                                                                                                    |
| UPnP                                  | Арріу                                                                                                    |
| TR069                                 |                                                                                                    |
|                                       | Domain Blocking                                                                                                    |
|                                       | Active :                                                                                                    |
|                                       | Name :                                                                                                    |
|                                       | Domain Keyword : (Keyword Format: sex.com)                                                                                                    |
|                                       | Apply                                                                                                    |
|                                       |                                                                                                    |
|                                       |                                                                                                    |
|                                       | I 杰 🙆 (0) 📷 🔟 🔲 💷                                                                                                    |
| D-Link                                |                                                                                                    |
|                                       |                                                                                                    |
|                                       |                                                                                                    |
| DNS                                   |                                                                                                    |
| Dynamic DNS                           | Parental Control                                                                                                    |
| Applications     DMZ (Exposed Host)   |                                                                                                    |
| Umz (Exposed Host)     Virtual Server | Parental Control provides the useful tools for restricting Internet access.<br>Website URL Blocking allows you to quickly create a list of all web sites that you wish to allow or deny users from |
| QoS                                   | accessing.                                                                                                    |
| Parental Control                      | Parental Control                                                                                                    |
| Security                              | IRL Blocking O Domain Blocking                                                                                                    |
| IGMP                                  |                                                                                                    |
| SMS                                   |                                                                                                    |
| Voice                                 | Only deny URL Blocking listed below to access the network                                                                                                    |
| Routing                               |                                                                                                    |
| Samba                                 |                                                                                                    |
|                                       | Арріу                                                                                                    |
| - 11035                               | URL Blocking                                                                                                    |
|                                       | Active :                                                                                                    |
|                                       | Name :                                                                                                    |
|                                       | URL Keyword :                                                                                                    |
|                                       | Port:                                                                                                    |
|                                       |                                                                                                    |
|                                       | Арріу                                                                                                    |

### Security

This page allows you to configure your firewall, DDoS, SPI, and MAC filter settings.

Security: Select either Firewall, DDoS & SPI, or MAC Filter to bring up the relevant settings for that security type

#### **Firewall**

The **Firewall** option allows you to configure the DWR-922's firewall, and allow or deny access to your network over specific ports and addresses.

**Firewall** To configure a new firewall interface, first enter a **Name**, and **Interface**: specify the **Interface**, **Type**, and the **Default Action**. Click **Apply** to save the new interface.

**Firewall Rules:** To configure the firewall rules, you must have first configured a firewall interface (see above). Select an interface you have configured from the drop-down menu. You can select whether the rule is **Enabled** or **Disabled**, to temporarily turn it on or off without removing it entirely.

Next, fill out the source and destination IP and port information, and select the **Protocol** and **Action**. Selecting an action will override the default action set in the firewall interface.

Click **Apply** to save the rule.

| Security                            |                                                                                            |                                                                   |                                                 |
|-------------------------------------|--------------------------------------------------------------------------------------------|-------------------------------------------------------------------|-------------------------------------------------|
|                                     |                                                                                            |                                                                   |                                                 |
| 🖲 Firewali 🔍 L                      | DDOS& SPI 💿 MAC FIN                                                                        | ter                                                               |                                                 |
|                                     |                                                                                            |                                                                   |                                                 |
|                                     |                                                                                            |                                                                   |                                                 |
| D-Link                              | Home Internet WI-FI                                                                        | LAN Advanced                                                      | HELP<br>Logout<br>System                        |
|                                     |                                                                                            |                                                                   |                                                 |
| DNS                                 |                                                                                            |                                                                   |                                                 |
| Dynamic DNS                         | Security                                                                                   |                                                                   |                                                 |
| Applications     DMZ (Exposed Host) |                                                                                            |                                                                   |                                                 |
| Virtual Server                      | Firewall is used to manage outgoing or incom<br>for specified IP addresse and port fields. | ning IP traffic. It is possible to p                              | permit or deny the access from/to WAN/LAN       |
| Q0S                                 | DDOS prevents the network from DDoS attack<br>MAC Filter can be used to allow or deny comp | k, such as ICMP flood, SYN floo<br>outers with MAC address to the | od, etc.<br>e network.                          |
| Parental Control                    |                                                                                            |                                                                   |                                                 |
| Security                            | Security                                                                                   |                                                                   |                                                 |
| IGMP                                | Firewall ODOS& SPI OMAC F                                                                  | Filter                                                            |                                                 |
| SMS                                 | Firewall     Firewall Interface     Firewall Rules                                         |                                                                   |                                                 |
| Voice                               | Firewall Interface                                                                         |                                                                   |                                                 |
| Routing                             |                                                                                            |                                                                   |                                                 |
| UPnP                                |                                                                                            |                                                                   |                                                 |
| TR069                               | Type In 👻                                                                                  |                                                                   |                                                 |
|                                     | Default Action Drop -                                                                      |                                                                   |                                                 |
|                                     |                                                                                            | _                                                                 |                                                 |
|                                     | Apply Reset                                                                                |                                                                   |                                                 |
|                                     |                                                                                            |                                                                   |                                                 |
|                                     |                                                                                            |                                                                   |                                                 |
| Security                            |                                                                                            | Security                                                          |                                                 |
| Firewall                            | MAC Filter                                                                                 | Firewall OD                                                       | OS& SPI O MAC Filter                            |
| Firewall                            |                                                                                            | Firewall                                                          |                                                 |
|                                     |                                                                                            | Firewall Interface                                                | Firewall Rules                                  |
| Firewall Interface                  |                                                                                            | Firewall Rules                                                    |                                                 |
| ntarfaca br0 =                      |                                                                                            | This item cannot be set                                           | because there is no firewall interface setting. |
| fune In T                           |                                                                                            | Interface                                                         | ▼ Nama:                                         |
| Default Action Dron -               |                                                                                            | Fachie                                                            |                                                 |
| brop .                              |                                                                                            | Enable                                                            | Disabled      Enabled                           |
|                                     |                                                                                            | Protocol                                                          | None 👻                                          |
|                                     |                                                                                            | Action                                                            | <b>•</b>                                        |
|                                     |                                                                                            | Source IP Address                                                 |                                                 |
|                                     |                                                                                            | Source IP Mask                                                    |                                                 |
|                                     |                                                                                            | Destination IP Address                                            |                                                 |
|                                     |                                                                                            | Destination IP Mask                                               |                                                 |
|                                     |                                                                                            | Source Ports                                                      | (port or port-port)                             |
|                                     |                                                                                            | Destination Ports                                                 | (port or port-nort)                             |

### **DDoS & SPI**

The **DDoS & SPI** feature protects against Distributed Denial of Service (DDoS) attacks, and helps to prevent cyber attacks by validating that the traffic passing through the session conforms to the protocol.

Interface: Select the network interface.

DDoS & SPI: Check the box to enable DDoS & SPI protection.

Click Apply to save your settings.

|                                                                                                    | Home Internet Wi-Fi LWI Advanced System                                                                                                    |
|----------------------------------------------------------------------------------------------------|----------------------------------------------------------------------------------------------------|
| ONS                                                                                                    |                                                                                                    |
| Dynamic DNS                                                                                                    | Security                                                                                                    |
| Applications                                                                                                    |                                                                                                    |
| OMZ (Exposed Host)                                                                                                    | Firewall is used to manage outgoing or incoming IP traffic. It is possible to permit or deny the access from/to WAN/LAN                                                                                                    |
| /irtual Server                                                                                                    | for specified IP addresse and port fields.<br>DDOS prevents the network from DDoS attack, such as ICMP flood. SYN flood, etc.                                                                                                    |
| 20S                                                                                                    | MAC Filter can be used to allow or deny computers with MAC address to the network.                                                                                                    |
| Parental Control                                                                                                    |                                                                                                    |
| Security                                                                                                    | security                                                                                                    |
| GMP                                                                                                    | THREWAIL ODDOS& SPI TAKE MAC HITTER                                                                                                    |
| SMS                                                                                                    | DDOS                                                                                                    |
| /oice                                                                                                    | Interface usb0 -                                                                                                    |
| Routing                                                                                                    | Enable DOS and Portscan Protection                                                                                                    |
| Samba                                                                                                    | SYN flood attack                                                                                                    |
| JPnP                                                                                                    | SYN/RST attack                                                                                                    |
| R069                                                                                                    | SYN/FIN attack                                                                                                    |
|                                                                                                    | FIN/URG/PSH attack                                                                                                    |
|                                                                                                    | Xmas attack                                                                                                    |
|                                                                                                    | Null scanning attack                                                                                                    |
|                                                                                                    | Ping flood/Ping of Death attack                                                                                                    |
|                                                                                                    |                                                                                                    |
| )-Link                                                                                                    | Home View View LAN Advanced System                                                                                                    |
| D-Link<br>DNS<br>Dynamic DNS<br>Applications<br>DMZ (Exposed Host)                                                                                                    | Image: Non-Security       Image: Non-Security       Image: Non-Security<                                                                                                    |
| D-Lintk<br>DNS<br>Dynamic DNS<br>Applications<br>DMZ (Exposed Host)<br>Virtual Server<br>QoS                                                                                                    | Image: Normal Stress       Image: Normal Stress       Image: Normal Stress <th< td=""></th<>                                                                                                    |
| D-Lintk<br>Dynamic DNS<br>Applications<br>DMZ (Exposed Host)<br>Virtual Server<br>QoS<br>Parental Control<br>Security                                                                                             | Image: Note of the set of the set o |
| D-Lintk<br>Dynamic DNS<br>Applications<br>DMZ (Exposed Host)<br>Virtual Server<br>QoS<br>Parental Control<br>Security<br>VAMP                                                                                     | Image: Wight Wight Wigh |
| D-Linck*<br>Dynamic DNS<br>Applications<br>DMZ (Exposed Host)<br>Virtual Server<br>QoS<br>Parental Control<br>Security<br>IGMP<br>SWS                                                                             | Image: Normal Stress       Image: Normal Stress       Image: Normal Stress <td< td=""></td<>                                                                                                    |
| D-Lintk<br>Dys<br>Dys<br>Dys<br>Dys<br>Dys<br>Dys<br>Dys<br>Dys<br>Dys<br>Dys                                                                                                    | Image: Note of the second second s |
| D-Lintk<br>Dynamic DNS<br>Applications<br>DNZ (Exposed Host)<br>Virtual Server<br>QoS<br>Parental Control<br>Security<br>IGMP<br>SMS<br>Voice<br>Routina                                                          | Image: Note: Note |
| D-Linuk<br>DNS<br>Dynamic DNS<br>Applications<br>DNZ (Exposed Host)<br>Virtual Server<br>QoS<br>Parental Control<br>Security<br>IGMP<br>SMS<br>Voice<br>Routing<br>Samba                                          | Image: Note: Note |
| D-Linuk<br>Dynamic DNS<br>Applications<br>DMZ (Exposed Host)<br>Virtual Server<br>QoS<br>Parental Control<br>Security<br>UGMP<br>SMS<br>Voice<br>Routing<br>Samba<br>UPAP                                         | <image/> <complex-block><complex-block><complex-block><complex-block><complex-block><section-header><section-header></section-header></section-header></complex-block></complex-block></complex-block></complex-block></complex-block>                                                                                                    |
| D-Linuk<br>Dynamic DNS<br>Applications<br>DMZ (Exposed Host)<br>Virtual Server<br>QoS<br>Parental Control<br>Security<br>IGMP<br>SMS<br>Voice<br>Routing<br>Samba<br>UPnP<br>TRO69                                | <image/> <complex-block><complex-block><complex-block><section-header><section-header></section-header></section-header></complex-block></complex-block></complex-block>                                                                                                    |
| D-Linuk<br>DNS<br>Dynamic DNS<br>Applications<br>DMZ (Exposed Host)<br>Virtual Server<br>QoS<br>Parental Control<br>Security<br>KGMP<br>SMS<br>Voice<br>Routing<br>Samba<br>UPnP<br>TR069                         | <image/> <complex-block><complex-block><complex-block><section-header><complex-block><section-header></section-header></complex-block></section-header></complex-block></complex-block></complex-block>                                                                                                    |
| D-Linuk<br>Dynamic DNS<br>Applications<br>DMZ (Exposed Host)<br>Virtual Server<br>QoS<br>Parental Control<br>Security<br>IGMP<br>SMS<br>SMS<br>Voice<br>Routing<br>Samba<br>UPnP<br>TR069                         |                                                                                                    |
| D-Linuk<br>DNS<br>Dynamic DNS<br>Applications<br>DMZ (Exposed Host)<br>Virtual Server<br>QoS<br>Parental Control<br>Security<br>IGMP<br>SMS<br>Security<br>Samba<br>UPnP<br>TR069                                 | Image: Section 1       Image: Section 1       Image: Section 1 <td< td=""></td<>                                                                                                    |
| D-Linuk<br>DNS<br>Dynamic DNS<br>Applications<br>DMZ (Exposed Host)<br>Virtual Server<br>QoS<br>Parental Control<br>Security<br>UMP<br>SMS<br>Voice<br>Routing<br>Samba<br>UPAP<br>TRO69                          |                                                                                                    |
| D-Linck<br>Dyamic DNS<br>Applications<br>DMZ (Exposed Host)<br>Virtual Server<br>QoS<br>Parental Control<br>Security<br>IGMP<br>Parental Control<br>Security<br>SMS<br>Voice<br>Routing<br>Samba<br>UPnP<br>TRO69 |                                                                                                    |
| D-Linuk<br>Dynamic DNS<br>Applications<br>DMZ (Exposed Host)<br>Virtual Server<br>Qos<br>Parental Control<br>Security<br>IGMP<br>SMS<br>SMS<br>Voice<br>Routing<br>Samba<br>UPnP<br>TR069                         | <image/>                                                                                                    |

### **Mac Filter**

The **MAC Filter** allows you to control which MAC addresses have access to the network.

MAC Filter To enable the MAC filter, select Only allow computers... or Only
 Policy: deny computers.... If you are only allowing the specified MAC addresses to access the network, then devices will not be able to connect unless you create a rule and enter their MAC address.

Click **Apply** to save your settings.

MAC Filter Rules: Select whether the rule is **Enabled** or **Disabled**, to temporarily turn it on or off without removing it entirely. Select the **Protocol**, and then enter the **Source MAC** and **Destination MAC** addresses.

Click Apply to save the rule.

### IGMP

This page allows you to configure the router's Internet Group Management Protocol (IGMP) settings. IGMP is a method to transmit data to multiple recipients.

Enable IGMP Check the box to enable router to act as an IGMP proxy. Proxy:

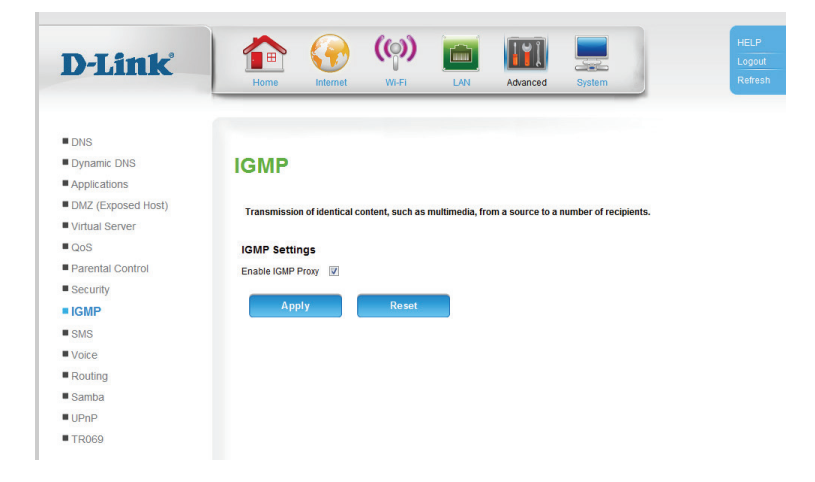
### SMS

On this page you can send and receive SMS messages.

- From/To: Enter the From and To phone numbers, and type the message below. When you wish to send the message, click **Send**.
- **SMS Inbox:** You will see a list of all received messages. Click on the message to view it, **Delete** to delete the selected message, **Delete All** to delete all messages, and **Refresh** to check for new messages.

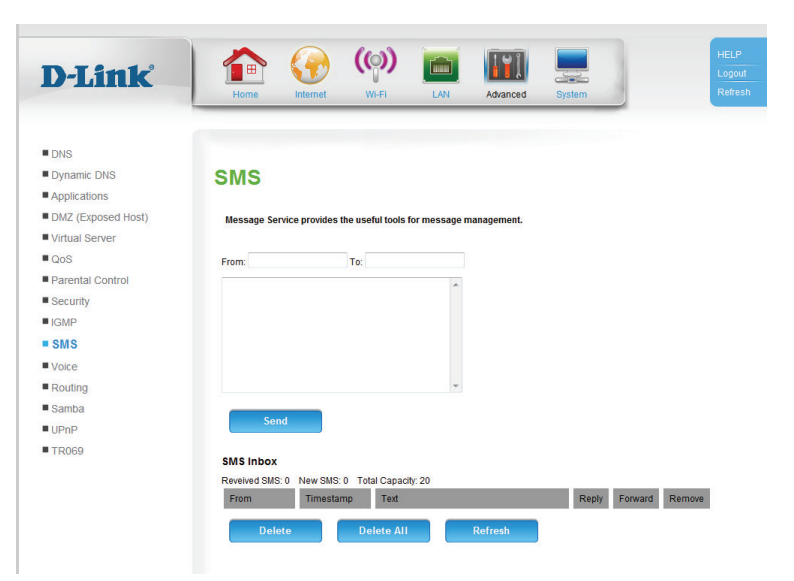

#### Voice

This page allows you to set up voice features. Each section can be accessed by selecting the appropriate option under **Voice Settings**.

#### **Lines and Accounts**

This page allows you to configure up to 5 VoIP profiles, 5 VoIP lines, and 1 analog account. These accounts establish inbound and outbound voice connections.

#### **VoIP Profile**

**D-**]

DNS
Dyna
Applie
DMZ

Virtus

QoS Pare

Here you can see a list of existing VoIP profile accounts. To remove an account, click that account's **Remove** button, and to edit the account click its **Edit** button.

To add a new profile account, click **Add**. More options will appear.

For the new profile to be active, make sure **Active** is selected, and give the new profile a **Name**.

Select the **Network Interface** that the profile will use.

Server IP / Enter the VoIP server IP address or domain name. Domain Name:

Server Port: Enter the server port number, or leave it at its default.

**Protocol:** Select the desired protocol to use for VoIP communications.

**Enable** Check the box to use a network proxy for outbound VoIP **Outbound Proxy:** communications. Enter the details below.

| int.          | 1 🏠 🧿                                             | (ූ)                                    |                                     | IYI                               |                          | HELP                    |
|---------------|---------------------------------------------------|----------------------------------------|-------------------------------------|-----------------------------------|--------------------------|-------------------------|
|               | Home Interne                                      | t WI-FI                                | LAN                                 | Advanced                          | System                   | Refresh                 |
|               |                                                   |                                        |                                     |                                   |                          |                         |
|               |                                                   |                                        |                                     |                                   |                          |                         |
|               |                                                   |                                        |                                     |                                   |                          |                         |
| nic DNS       | Lines and A                                       | Account                                | s                                   |                                   |                          |                         |
| ations        |                                                   |                                        |                                     |                                   |                          |                         |
| Exposed Host) |                                                   |                                        |                                     |                                   |                          |                         |
| Server        | In-bound and out-bound<br>analog account, up to 5 | I connections are<br>VoIP profiles and | established ove<br>5 VolP lines res | er you accounts. P<br>spectively. | lease note that it is on | ly possible to set up 1 |
|               |                                                   |                                        |                                     |                                   |                          |                         |
| tal Control   | Voice Settings                                    |                                        |                                     |                                   |                          |                         |
| ity           | Lines and Accounts                                | Phones and D                           | evices 💿 Inco                       | ming Call Rules                   | Country Code             |                         |
|               | Lines and Accounts                                |                                        |                                     |                                   |                          |                         |
|               | VolP Profile OVOIF                                | Line                                   |                                     |                                   |                          |                         |
| •             | Existing VolP Profile                             | a Accounts                             |                                     |                                   |                          |                         |
| Ig            | Active                                            | Description                            |                                     | Interface                         | Remove                   | Edit                    |
| а             | -                                                 | Description                            |                                     | internation                       |                          | Lon                     |
|               | Enabled                                           | profile1                               |                                     | usbU                              |                          | •                       |
| 2             |                                                   |                                        |                                     |                                   |                          |                         |
|               |                                                   |                                        | Ad                                  | a                                 |                          |                         |
|               |                                                   |                                        |                                     |                                   |                          |                         |
|               | Add VolP Profile                                  |                                        |                                     |                                   |                          |                         |
|               | Active 🔽                                          |                                        |                                     |                                   |                          |                         |
|               | Name                                              |                                        |                                     |                                   |                          |                         |
|               | Network Interface                                 |                                        |                                     |                                   |                          |                         |
|               | Interface -                                       |                                        |                                     |                                   |                          |                         |
|               | SERVER CONFIGUR                                   | ATION                                  |                                     |                                   |                          |                         |
|               | Server IP/Domain Name                             | [                                      |                                     |                                   |                          |                         |
|               | Server Port                                       | [                                      | 5060                                |                                   |                          |                         |
|               | Protocol                                          |                                        | UDP 👻                               |                                   |                          |                         |
|               | Enable Outbound Proxy                             |                                        |                                     |                                   |                          |                         |
|               | Outbound Proxy Server IF                          | /Domain Name                           |                                     |                                   |                          |                         |
|               | Outbound Proxy Port                               | [                                      |                                     |                                   |                          |                         |
|               | PID Cotting                                       |                                        |                                     |                                   |                          |                         |
|               | Sir Setting                                       |                                        |                                     |                                   |                          |                         |
|               | User Agent Domain                                 | 5050                                   |                                     |                                   |                          |                         |
|               | User Agent Port                                   | 5060                                   |                                     |                                   |                          |                         |
|               | URL Scheme                                        | SIP •                                  |                                     |                                   |                          |                         |

#### Section 3 - Configuration

Outbound Enter the outbound proxy server IP address or domain name. Proxy Server IP / Domain Name:

Outbound Proxy Enter the port number for the outbound proxy server. Port:

The remaining settings are for advanced users. Please check with your phone provider, or leave the settings at their defaults if you are not sure.

| Add VoiP Profile            |           |
|-----------------------------|-----------|
| Adive 🔽                     |           |
| Name                        |           |
| Network Interface           |           |
| Interface •                 |           |
| SERVER CONFIGURATI          | ON        |
| Server IP/Domain Name       |           |
| Server Port                 | 5060      |
| Protocol                    | UDP -     |
| Enable Outbound Proxy       |           |
| Outbound Proxy Server IP/Do | main Name |
| Outbound Proxy Port         |           |
| SIP Setting                 |           |
| Liser ågent Domain          |           |
| User Agent Port             | 5060      |
| LIPL Schome                 | 510 -     |
| Lices Beremeter             | 51P ·     |
| User Farameter              | Tione •   |
| initial Onlegister          |           |
| Register Expires            | 3600      |
| Session Expires             | 3600      |
| SIP DSCP                    | EF - 46 🔻 |
| Min-SE                      | 180       |
| Session Expires Refresher   | UAC -     |
| DTMF Type                   | RFC2833 - |
| DTMF Payload                | 101       |
| Enable RPORT                | $\nabla$  |
| RTP Features                |           |
| RTP Port Lower 49152        |           |
| RTP Port Upper 50000        |           |
| RTP DSCP EF - 46            | •         |
| FAX                         |           |
| Mode PassThro               | ugh 🔻     |
| Bit Rate 14400 *            |           |
| Max Buffer Size             |           |
| Max Datagram                |           |
| Use RTP Port                |           |
| Start Port 7051             |           |
| Apply                       | Reset     |

#### **VolP Line**

D

Here you can see a list of existing VoIP lines. To remove a line, click that line's **Remove** button, and to edit the account click its **Edit** button.

To add a new line, click Add. More options will appear.

For the new line to be active, make sure Active is selected, and give the new line a Name.

Please check with your phone provider for the correct settings.

**Profile:** Select a VoIP profile from the drop-down menu. These can be configured under VoIP Profile.

Number: Enter the phone number of the line.

**Username:** Enter the username.

**Password:** Enter the password.

**Confirm** Re-enter the password, for confirmation. **Password:** 

Codec Priority & For each codec, you can specify the priority and packet interval Packet Interval: from the drop-down menus. Leave at the defaults if you are not sure.

| -Link            |                  |                          |                      |                    |                        |                   |
|------------------|------------------|--------------------------|----------------------|--------------------|------------------------|-------------------|
|                  | Home             | nternet Wi-Fi            | LAN                  | Advanced           | System                 |                   |
|                  |                  |                          |                      |                    |                        |                   |
| s                |                  |                          |                      |                    |                        |                   |
| namic DNS        | Lines an         | d Accourt                | te                   |                    |                        |                   |
| plications       | Lines an         | u Accoun                 | 113                  |                    |                        |                   |
| Z (Exposed Host) |                  |                          |                      |                    |                        |                   |
| ual Server       | In-bound and out | bound connections ar     | e established over y | ou accounts. Pleas | e note that it is only | possible to set ( |
| 3                | analog account,  | up to 5 VoIP profiles an | d 2 VoIP lines respe | ctively.           |                        |                   |
| ental Control    | Voice Settings   |                          |                      |                    |                        |                   |
| urity            | Lines and Accord | write Rhonoc and         | Davisos 🦳 Incomi     | an Call Pulor 🖉    | Country Code           |                   |
| /P               | Ciries and Acco  |                          | Devices O moonin     | ig call itules 0 t | Journay Code           |                   |
| s                | Lines and Acco   | ounts                    |                      |                    |                        |                   |
| ice              | VolP Profile     | VolP Line                |                      |                    |                        |                   |
| uting            | Existing VoIP I  | ines                     |                      |                    |                        |                   |
| mba              | Active           | Description              | Number               |                    | Remove                 | Edit              |
| nP               | Enabled          | voip1                    |                      |                    |                        | 0                 |
| 069              |                  |                          |                      |                    |                        | U                 |
|                  |                  |                          | Add                  |                    |                        |                   |
|                  |                  |                          |                      |                    |                        |                   |
|                  | Add VolP Line    |                          |                      |                    |                        |                   |
|                  | Active           |                          |                      |                    |                        |                   |
|                  | Name voip1       |                          |                      |                    |                        |                   |
|                  | VOIR LINE CON    | EIGURATION               |                      |                    |                        |                   |
|                  | Profile          | PIGORATION               |                      |                    |                        |                   |
|                  | Number           | promer                   |                      |                    |                        |                   |
|                  | Number           |                          |                      |                    |                        |                   |
|                  | Username         | L                        |                      |                    |                        |                   |
|                  | Password         |                          |                      |                    |                        |                   |
|                  | Confirm Password |                          |                      |                    |                        |                   |
|                  | Codec Priority   | & Packet Interval        |                      |                    |                        |                   |
|                  | G.711u-law Ena   | ble • 3rd • 20           | ▼ ms                 |                    |                        |                   |
|                  |                  |                          |                      |                    |                        |                   |
|                  | G.711a-law Ena   | ble • 2nd • 20           | ms                   |                    |                        |                   |
|                  | G.711a-law Ena   | ble • 2nd • 20           | ▼ ms                 |                    |                        |                   |

#### **Phones and Devices**

This page allows you to configure your connected phone devices. Each section can be accessed by selecting the appropriate option under **Phones and Devices**.

#### **Analog Phones**

D-Li

DNSDynamic DI

Application
 DMZ (Expo

Virtual Ser

QoS
Parental C
Security
IGMP

SMS

Routing
Samba
UPnP
TR069

**Existing Analog** Displays a list of connected analog phones. Phones:

Edit Analog First, select a device by clicking on the Edit radio button in the
 Phone: Existing Analog Phones table above. Next, configure the phone
 settings below. If you are not sure, leave the settings at their
 defaults, or contact your phone manufacturer.

**Incoming** Check the **Enable for Incoming** box to enable the phone to **Accounts:** received calls from the specified accounts.

|                                                                                                    | ) 😱                                                                                                  | ))                |                | 1 ¥ î              |                   |                       |
|----------------------------------------------------------------------------------------------------|----------------------------------------------------------------------------------------------------|-------------------|----------------|--------------------|-------------------|-----------------------|
|                                                                                                    |                                                                                                    |                   |                |                    |                   | 4                     |
| Home                                                                                                    | nternet V                                                                                            | VI-FI             | LAN            | Advanced           | System            |                       |
|                                                                                                    |                                                                                                    |                   |                |                    |                   |                       |
|                                                                                                    |                                                                                                    |                   |                |                    |                   |                       |
| Phones                                                                                                    | and Dev                                                                                              | vice              | S              |                    |                   |                       |
|                                                                                                    |                                                                                                    |                   |                |                    |                   |                       |
|                                                                                                    |                                                                                                    |                   |                |                    |                   |                       |
| Here you can adr<br>diversions (forwa                                                                                                    | ninistrate your at<br>arding) respective                                                             | tached de<br>ely. | vices.It's pos | sible to connect v | with 1 analog dev | nce, 10 external call |
|                                                                                                    |                                                                                                    |                   |                |                    |                   |                       |
| Clines and Acc                                                                                                    | unte in Phone                                                                                        | and Devi          | ices 🔘 Incor   | ning Call Rules    | Country Code      |                       |
| Observes and D                                                                                                    |                                                                                                    | , and Den         |                | ning our reaco     | e country cou     | •                     |
| Phones and De                                                                                                    | evices                                                                                               |                   |                |                    |                   |                       |
| C External Call F                                                                                                    | onwarding                                                                                            |                   |                |                    |                   |                       |
| Existing Applo                                                                                                    | Phones                                                                                               |                   |                |                    |                   |                       |
| Name                                                                                                    | gritolies                                                                                            |                   | Account        |                    |                   | Edit                  |
| AnglogPhone1                                                                                                    | _                                                                                                    |                   | 21             | _                  |                   | 0                     |
|                                                                                                    |                                                                                                    |                   | -              |                    |                   | 0                     |
| Edit Analog Ph                                                                                                    | one                                                                                                  |                   |                |                    |                   |                       |
| Active                                                                                                    | <b>V</b>                                                                                             |                   |                |                    |                   |                       |
| Name                                                                                                    | AnalogPhone1                                                                                         |                   |                |                    |                   |                       |
| Connectvia                                                                                                    | voip1-                                                                                               | •                 |                |                    |                   |                       |
|                                                                                                    |                                                                                                    |                   |                |                    |                   |                       |
| TX Gain                                                                                                    | 0 •                                                                                                  |                   |                |                    |                   |                       |
| TX Gain<br>RX Gain                                                                                                    | 0 -                                                                                                  |                   |                |                    |                   |                       |
| TX Gain<br>RX Gain<br>Enable EC                                                                                                    | 0 -                                                                                                  |                   |                |                    |                   |                       |
| TX Gain<br>RX Gain<br>Enable EC<br>Enable VAD                                                                                                    |                                                                                                    |                   |                |                    |                   |                       |
| TX Gain<br>RX Gain<br>Enable EC<br>Enable VAD<br>Caller ID Display                                                                                                    |                                                                                                    |                   |                |                    |                   |                       |
| TX Gain<br>RX Gain<br>Enable EC<br>Enable VAD<br>Caller ID Display<br>Caller ID Delivery<br>Call Waltion                                                                        |                                                                                                    |                   |                |                    |                   |                       |
| TX Gain<br>RX Gain<br>Enable EC<br>Enable VAD<br>Caller ID Display<br>Caller ID Delivery<br>Call Walting<br>Call Transfer                                                       |                                                                                                    |                   |                |                    |                   |                       |
| TX Gain<br>RX Gain<br>Enable EC<br>Enable VAD<br>Caller ID Display<br>Caller ID Delivey<br>Call Walting<br>Call Transfer                                                        |                                                                                                    |                   |                |                    |                   |                       |
| TX Gain<br>RX Gain<br>Enable EC<br>Enable VAD<br>Caller ID Display<br>Caller ID Delivery<br>Call Walting<br>Call Walting<br>Call Transfer<br>Incoming Accc<br>Enable for Immoni | 0 • • • • • • • • • • • • • • • • • • •                                                              |                   |                | recount            |                   |                       |
| TX Gain<br>RX Gain<br>Enable EC<br>Enable VAD<br>Caller ID Display<br>Caller ID Delivery<br>Call Waiting<br>Call Transfer<br>Incoming Accc<br>Enable for Incoming<br>(7)        | 0 V<br>0 V<br>V<br>V<br>V<br>v<br>v<br>u<br>u<br>u<br>u<br>u<br>u<br>u<br>u<br>u<br>u<br>u<br>u<br>u |                   |                | vecount            |                   |                       |
| TX Gain<br>RX Gain<br>Enable EC<br>Enable VAD<br>Caller ID Display<br>Call Transfer<br>Incoming Acco<br>Enable for Incomi                                                       | 0 V                                                                                                  |                   |                | recount            |                   |                       |

#### **External Call Forwarding**

Click Add to configure a new call diversion (forwarding). More settings will appear.

Add External Call Check Active External Call Forwarding to enable the new rule. Forwarding: Enter a Name of your choice, and enter the Forwarding Number to forward incoming calls to. Finally, select the VoIP account that the rule should use, under the **Connect via** drop-down menu.

| D-Link             | 🏫 💔 🤎 💼 🔢 💻 📗                                                                                                    |
|--------------------|----------------------------------------------------------------------------------------------------|
| L'LINK             | Home Internet WI-FI LAN Advanced System                                                                                                    |
|                    |                                                                                                    |
|                    |                                                                                                    |
| DNS                |                                                                                                    |
| Dynamic DNS        | Phones and Devices                                                                                                    |
| Applications       |                                                                                                    |
| DMZ (Exposed Host) |                                                                                                    |
| Virtual Server     | Here you can administrate your attached devices.It's possible to connect with 1 analog device, 10 external call<br>diversions (forwarding) respectively. |
| QoS                | ······································                                                                                                    |
| Parental Control   | Voice Settings                                                                                                    |
| Security           | Lines and Accounts  Phones and Devices  Incoming Call Rules  Country Code                                                                                |
| IGMP               |                                                                                                    |
| SMS                | Phones and Devices                                                                                                    |
| Voice              | Analog Phones                                                                                                    |
| Routing            | External Call Forwarding                                                                                                    |
| Samba              | Add                                                                                                    |
| UPnP               |                                                                                                    |
| TR069              |                                                                                                    |
|                    | Add External Call Forwarding                                                                                                    |
|                    | Active External Call Forwarding 🛛                                                                                                    |
|                    | Name                                                                                                    |
|                    | Forwarding Number                                                                                                    |
|                    | Connect via voip1-                                                                                                    |
|                    | Apply Reset                                                                                                    |
|                    |                                                                                                    |

#### **Incoming Call Rules**

This page allows you to configure the inbound call rules.

Account: Select a previously-configured VoIP account from the drop-down menu.

Click Edit Rules to display a list of currently-configured rules.

Analog Phones: Displays a list of analog phone devices and their statuses.

External Call Click Add/Apply to add a new rule. **Diversions** (forwarding):

|                   | 杰 ( (()) 📻 💷 📃                                                                                                 |
|-------------------|----------------------------------------------------------------------------------------------------|
| -Link             |                                                                                                    |
|                   | Home Internet WI-FI LAN Advanced System                                                                        |
|                   |                                                                                                    |
| NS                |                                                                                                    |
| ynamic DNS        | Incoming Call Rules                                                                                            |
| pplications       |                                                                                                    |
| MZ (Exposed Host) |                                                                                                    |
| irtual Server     | Incoming Call Rules manage the handling of in-bound calls. For every account you can define which phone is sup |
| oS                | to my or forward with in-bound to external.                                                                    |
| arental Control   | Voice Settings                                                                                                 |
| ecurity           | CLines and Accounts Phones and Devices Incoming Call Rules Country Code                                        |
| GMP               | · · · · · · · · · · · · · · · · · · ·                                                                          |
| MS                | Incoming Call Rules                                                                                            |
| /oice             | Please select an account for this Call Rule                                                                    |
| outing            |                                                                                                    |
| amba              | Account voip1 -                                                                                                |
| PnP               | Edit Rules                                                                                                    |
| R069              |                                                                                                    |
|                   | Edit Incoming Call Rulevoip1                                                                                   |
|                   | Analog Phones                                                                                                  |
|                   | Status Name                                                                                                    |
|                   | AnalogPhone1                                                                                                   |
|                   |                                                                                                    |
|                   | External Call Diversions (forwarding)                                                                          |
|                   |                                                                                                    |
|                   | Status Description Extension Connect via Condition                                                             |
|                   |                                                                                                    |
|                   | Add/Apply                                                                                                    |
|                   |                                                                                                    |

#### **Country Code**

This page allows you to specify the default country code of outbound phone calls.

**Country Code:** Select the country from the drop-down menu. The appropriate country code will be applied to each outgoing call.

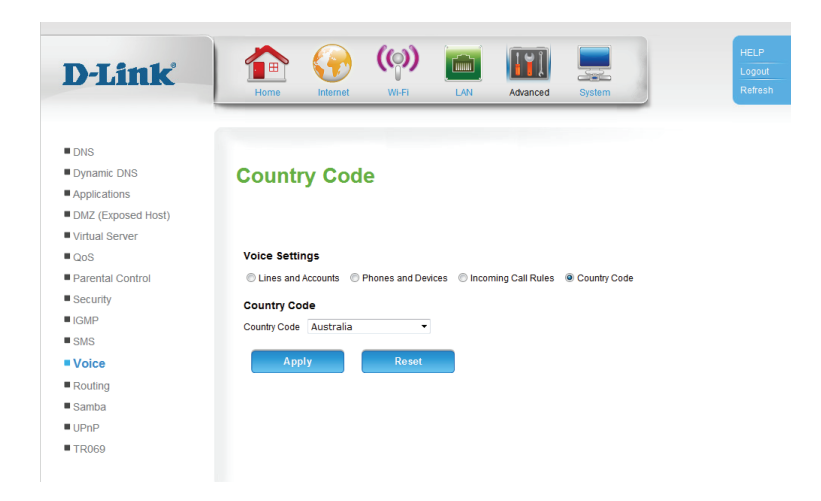

## Routing

This page allows you to specify custom routes that determine how data is moved around your network.

Enable Routing Check the box to enable the rule. Rule:

**Destination IP** Enter the IP of the specified network that you want to access using **Address:** the static route.

**Destination** Enter the subnet mask to be used for the specified network. **Subnet Mask:** 

Interface: Select the interface to be used for the rule.

Gateway IP Enter the gateway IP address for the specified network. Address:

Metric: Enter the metric to be used for the rule.

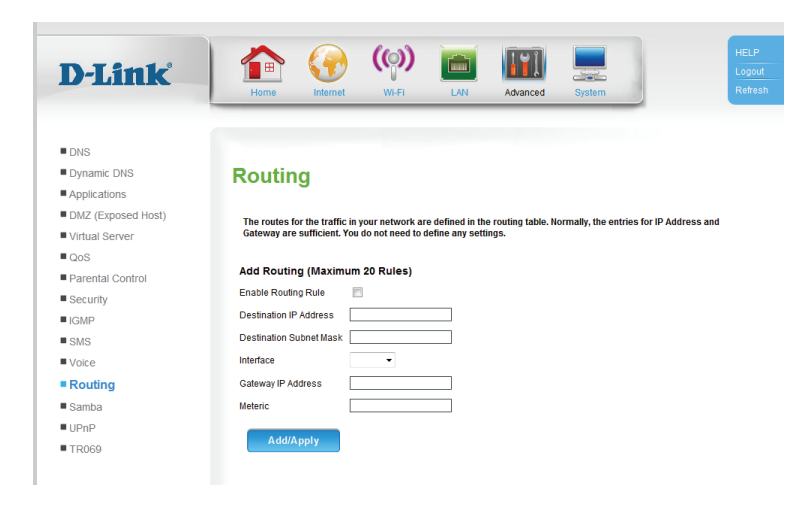

### Samba

This page allows you to configure the router's Samba file and printer sharing settings.

Samba: Select Enable to enable Samba sharing, or Disable to disable it.

**NetBIOS Name:** Enter a name to identify the device when sharing data.

**Workgroup:** Enter the name of the workgroup to share data with.

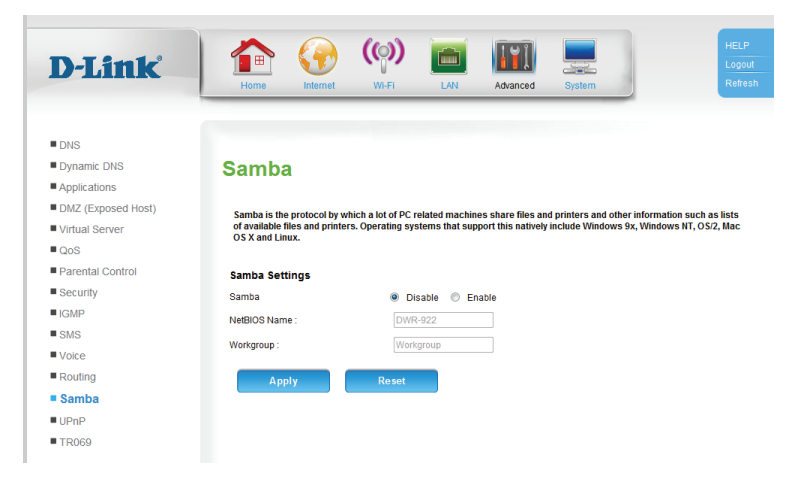

### UPnP

This page allows you to configure the router's Universal Plug and Play (UPnP) settings. UPnP provides compatibility with various networking equipment, software, and peripherals.

**UPnP:** Check the box to enable the Universal Plug and Play (UPnP) feature.

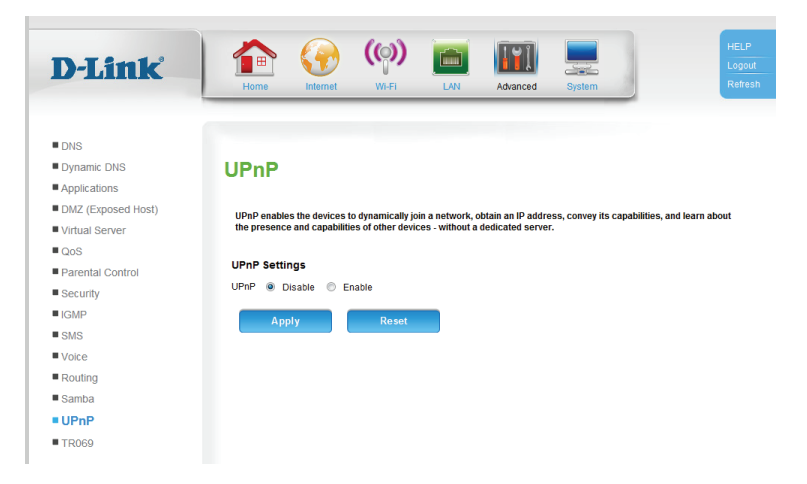

### TR069

This page allows you to configure the router's TR069 settings. TR-069 provides standardized remote device management for residential gateways, which allows your router to be configured remotely by your ISP (if supported), or any service providing Auto-Configuration Servers (ACS). If you wish to configure TR069 but lack the required settings, contact your Internet Service Provider (ISP).

**TR069:** Check the box to enable TR069. **Interface:** Select the interface to use. **Username:** Enter your ACS username. Password: Enter your ACS password. ACS URL: Enter the ACS URL. **CPE URI:** Enter the CPE URI. **CPE Port:** Enter the CPE Port. Inform Select either **Disable** or **Periodic**. **Configure:** Periodic Interval: If you selected Periodic above, enter the interval here. Schedule Time: Select the Month, Day, Year, Hour, Minute, and Second. STUN Enable: Select Enable to enable Session Traversal Utilities for NAT (STUN).

STUN Server If you selected **Enable** above, enter the STUN server address. Address:

STUN Server Enter the STUN server port. Port:

| D-Link             | 📄 🏠 🚱 🏟 🛅 🔛 💻                                                           | HELP   |
|--------------------|-------------------------------------------------------------------------|--------|
|                    | Home Internet Wi-FI LAN Advanced System                                 | Refres |
|                    |                                                                         |        |
| DNR                |                                                                         |        |
| Dupamic DNR        | TROCO                                                                   |        |
|                    | IKU09                                                                   |        |
| DMZ (Evonsed Host) |                                                                         |        |
| Virtual Server     | The TR069 Management allows the user to set the configuration of TR069. |        |
| 0os                | TB000 Management                                                        |        |
| Parental Control   |                                                                         |        |
| Security           |                                                                         |        |
| IGMP               | interiace V                                                             |        |
| SMS                | Username test                                                           |        |
| Voice              | Password                                                                |        |
| Routing            | ACS URL http://5.51.33.20:80                                            |        |
| Samba              | CPE URI                                                                 |        |
| UPnP               | CPE Port 8082                                                           |        |
| TR069              | Inform Configure O Disable O Periodic                                   |        |
|                    | Periodic Interval 15 Seconds                                            |        |
|                    | Schedule Time                                                           |        |
|                    | Month Sep •                                                             |        |
|                    | Day 5 💌                                                                 |        |
|                    | Year 2006 -                                                             |        |
|                    | Hour 14 💌                                                               |        |
|                    | Minute 10 👻                                                             |        |
|                    | Second 10 -                                                             |        |
|                    | STUN Enable Disable Enable                                              |        |
|                    | STLIN Server Address                                                    |        |
|                    | STI IN Server Port 3478                                                 |        |
|                    |                                                                         |        |
|                    | STIN Pageword                                                           |        |
|                    |                                                                         |        |
|                    | STOR OUP LISTER FOR 19470                                               |        |
|                    | Apply Reset                                                             |        |

STUN Username: Enter the STUN username.

**STUN Password:** Enter the STUN password.

STUN UDP Listen Enter the STUN UDP listen port. Port:

| D-Link             | Home Internet Wi-FI LAN Advanced System                                 | Log |
|--------------------|-------------------------------------------------------------------------|-----|
| DNS                |                                                                         |     |
| Dynamic DNS        | TR069                                                                   |     |
| Applications       |                                                                         |     |
| DMZ (Exposed Host) | The TR069 Management allows the user to set the configuration of TR069. |     |
| Virtual Server     |                                                                         |     |
| QoS                | TR069 Management                                                        |     |
| Parental Control   | TR069                                                                   |     |
| Security           | Interface -                                                             |     |
| IGMP               | Username test                                                           |     |
| SMS                | Password •••••                                                          |     |
| Voice              | ACS URL http://5.51.33.20:80                                            |     |
| Routing            | CPE URI                                                                 |     |
| Samba              | CPE Port 8082                                                           |     |
| UPnP               | Inform Configure Disable  Periodic                                      |     |
| = TR069            | Periodic Interval 15 Seconds                                            |     |
|                    | Schedule Time                                                           |     |
|                    | Month Sep 👻                                                             |     |
|                    | Day 5 🗸                                                                 |     |
|                    | Year 2006 -                                                             |     |
|                    | Hour 14 -                                                               |     |
|                    |                                                                         |     |
|                    |                                                                         |     |
|                    | Second IV V                                                             |     |
|                    | SIUN Enable O Disable Enable                                            |     |
|                    | STUN Server Address                                                     |     |
|                    | STUN Server Port 3478                                                   |     |
|                    | STUN Username                                                           |     |
|                    | STUN Password                                                           |     |
|                    | STUN UDP Listen Port 3478                                               |     |

## **System** Time Settings

This section will help you set your time zone and specify an NTP (Network Time Protocol) server. Daylight Saving can also be configured to adjust the time when needed.

Time: Displays the router's current time.

**Sync with NTP** Check the box to automatically update the time in accordance **Servers:** with the currently configured NTP servers.

Time Zone: Select your time zone from the drop-down menu.

- Daylight Saving Check the box to enable daylight saving adjustments. Settings:
  - **Time Update** Enter the interval in seconds between time updates from the **Interval:** currently configured NTP server.
  - **Primary NTP** Enter the address of the primary NTP server. Server:
- Secondary NTP Enter the address of the secondary (backup) NTP server. Server:

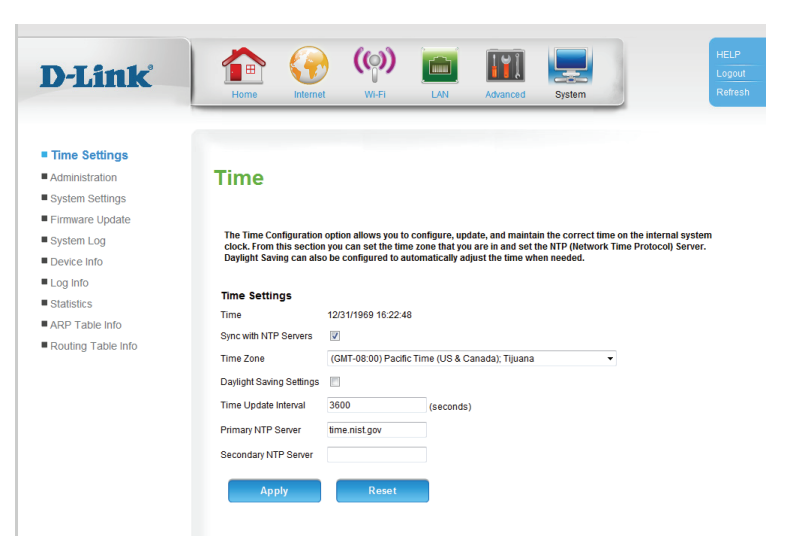

#### Administration

On this page you can configure the router's username and password, the remote management address, and the various protocols with which to access the network.

Username: The username is always **admin**, and cannot be changed.

**Password:** Enter the new password to access the configuration interface of the router.

**Confirm** Re-enter the new password for verification. **Password:** 

Remote To enable remote management, enter the IP address that the Management IP router will use for remote management. Address:

Access For each protocol, check the **Enable** box under either **LAN Access**, **Management: WAN Access**, or both, and specify a **Port**.

| D-Link                                                                                                    | Home Internet                                                                                                    | (())<br>Wi-Fi                                   | LAN            | Advanced | System | HELP<br>Logou<br>Refre |
|----------------------------------------------------------------------------------------------------|----------------------------------------------------------------------------------------------------|-------------------------------------------------|----------------|----------|--------|------------------------|
| Time Settings     Administration     System Settings     Firmware Update     System Log     Device Info     Log Info     Statistics     ARP Table Info     Routing Table Info | Administrate<br>Here you can change the<br>The username (admin) ca<br>Administrator Setting<br>Username admin<br>Password according to the<br>Confirm Password according to the<br>Remote Admagement PA | DT<br>password for the<br>n not be changed<br>s | administrator. |          |        |                        |
|                                                                                                    | Access Management                                                                                                    |                                                 |                |          |        |                        |
|                                                                                                    | Access Management                                                                                                    | Enable                                          | Enable         | Por      | t      |                        |
|                                                                                                    | HTTP                                                                                                    |                                                 |                | 108      | 30     |                        |
|                                                                                                    | Teinet                                                                                                    |                                                 |                | 232      | 23     |                        |
|                                                                                                    | TFTP                                                                                                    |                                                 |                | 696      | 9      |                        |
|                                                                                                    | ICMP                                                                                                    |                                                 |                | -        |        |                        |
|                                                                                                    | Apply                                                                                                    | Reset                                           |                |          |        |                        |

Copyright © 2013-2014 All Rights Reserved

## **System Settings**

On this page you can save your current configuration settings to a local hard drive for backup and re-use, load previously saved settings, restore the factory default settings, and reboot the device.

Save Settings to To save the current configuration, click Save. Local Hard Drive:

Load Settings To load a previously saved configuration, click Browse... and from Local Hard navigate to the saved configuration file. Lastly, click Upload Drive: Settings.

Restore to To restore the router to its default settings, click Restore Device. Factory Default Note that any unsaved settings will be lost. Settings:

Save and Reboot Click Reboot to reboot the router. the Device:

| D-Link                           | Home Internet WI-FI LAN Advanced System                                                                                                    | HELF<br>Logo<br>Refre |
|----------------------------------|----------------------------------------------------------------------------------------------------|-----------------------|
| Time Settings     Administration | System                                                                                                    |                       |
| System Settings                  | oystem                                                                                                    |                       |
| Firmware Update                  |                                                                                                    |                       |
| System Log                       | All settings will be automatically saved to your DWR-922. There is no need to manually save or reboot. If you<br>restart the device anyway, it is better done via the "Reboot" button. | u want to             |
| Device Info                      |                                                                                                    |                       |
| Log Info                         | System Settings                                                                                                    |                       |
| Statistics                       |                                                                                                    |                       |
| ARP Table Info                   | Save Settings to Local Hard Drive                                                                                                    |                       |
| Routing Table Info               | Browse Load Settings from Local Hard Drive Upload Settings                                                                                                    |                       |
|                                  | Restore to Factory Default Settings Restore Device                                                                                                    |                       |
|                                  | Save and Reboot the Device Reboot                                                                                                    |                       |
|                                  |                                                                                                    |                       |
|                                  |                                                                                                    |                       |
|                                  |                                                                                                    |                       |

#### **Firmware Update**

This page displays your router's current firmware version, and allows you to upgrade your router's firmware.

**Firmware** Displays your router's current firmware version and build date. **Information:** 

Firmware To upgrade your router's firmware, click **Browse...** and navigate **Update:** to the firmware file on your computer's hard drive. Click **Router Upgrade** to start the upgrade process.

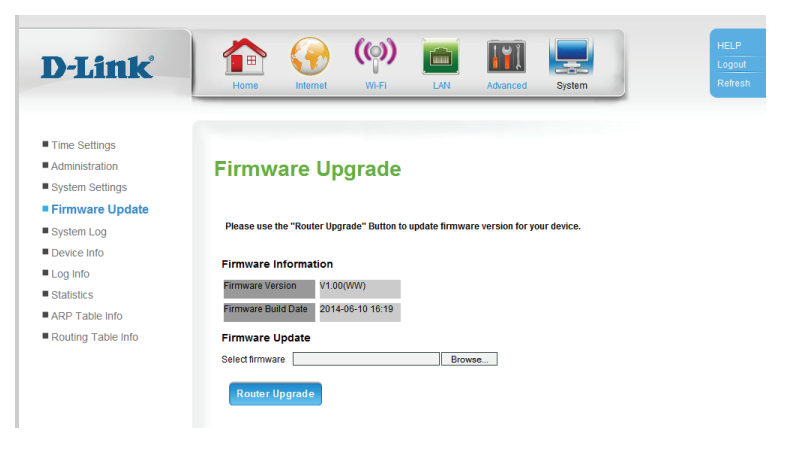

## System Log

This page allows you to configure your log settings, and save your log to a local hard drive.

Save Log File to To save a copy of the system log to your local hard drive, click Local Hard Drive: Save.

Log Enable: Check the box to enable remote logging.

**Remote Log** If you checked the box to enable remote logging, enter the IP Server IP: address of the log server.

| Jink              | 🟫 💮 (@) 💼 🛐 💻                                                                                              |
|-------------------|----------------------------------------------------------------------------------------------------|
|                   | Home Internet WI-FI LAN Advanced System                                                                    |
|                   |                                                                                                    |
| me Settings       |                                                                                                    |
| dministration     | System Log                                                                                                 |
| ystem Settings    | , ,                                                                                                    |
| irmware Update    |                                                                                                    |
| system Log        | The system Log allows you to configure local, remote and email logging, and to view the logs that have bee |
| levice Info       | Save Log File                                                                                              |
| og Info           | Save Lug File                                                                                              |
| tatistics         | Save Log File to Local Hard Driver Save                                                                    |
| RP Table Info     |                                                                                                    |
| outing Table Info | Log Type                                                                                                   |
|                   | Log Type System Activity                                                                                   |
|                   | Debug Information                                                                                          |
|                   | ✓ Attacks                                                                                                  |
|                   | Dropped Packets                                                                                            |
|                   | Votice                                                                                                    |
|                   | Remote Log Setting                                                                                         |
|                   | Log Enable                                                                                                 |
|                   | Remote Log Server IP                                                                                       |
|                   | Apply Reset                                                                                                |

Copyright © 2013-2014 All Rights Reserve

Log Type: Check the boxes for each information type you want to include in the system log.

### **Device Info**

This page provides general information about your router and Internet connection.

| A-T im L           |                                                                                                    |
|--------------------|----------------------------------------------------------------------------------------------------|
| LIIK               | Home Internet Wi-Fi LAN Advanced System Re                                                               |
|                    |                                                                                                    |
|                    |                                                                                                    |
| Time Settings      |                                                                                                    |
| Administration     | Device                                                                                                   |
| System Settings    | 201100                                                                                                   |
| Firmware Update    |                                                                                                    |
| System Log         | The Device Status page allows you to check the status of your Internet connection, Wireless LAN and LAN. |
| Device Info        |                                                                                                    |
| Log Info           | General                                                                                                  |
| Statistics         | Firmware Version V1.00(WW)                                                                               |
|                    | Firmware Build Date 2014-06-10 16:19                                                                     |
| ARP Table Into     | SIM status Absent                                                                                        |
| Routing Table Into | PIN status N/A                                                                                           |
|                    | Registration State Searching                                                                             |
|                    | Operator Name N/A                                                                                        |
|                    | Network Type N/A                                                                                         |
|                    | Roaming Indicator Invia                                                                                  |
|                    | Device Untime 0 Hour 23 Minutes 40 Seconds                                                               |
|                    | Default Route eth0 2                                                                                     |
|                    | Primary DNS Address                                                                                      |
|                    | Secondary DNS Address                                                                                    |
|                    |                                                                                                    |
|                    | Internet Status                                                                                          |
|                    | Name Connection type IP-Address Subnet Mask Galeway Status Optime                                        |
|                    | L1E/3G(US00) DHCP 0 nour 0 min 0 secs                                                                    |
|                    | (eth0.2) DHCP 172.17.5.110 255.255.255.0 172.17.5.254 Connected secs                                     |
|                    | LAN Interface Status                                                                                     |
|                    | Name Plate Buddess Public Mask                                                                           |
|                    |                                                                                                    |
|                    | LAN IP 1 ERIOR 192.108.1.1 200.200.200.0                                                                 |
|                    |                                                                                                    |
|                    |                                                                                                    |

Copyright © 2013-2014 All Rights Reserved

## Log Info

This page allows you to check the status of the system log, and view it.

- Log Server: Displays the current log server status, if enabled, and its current address.
- LOG FILES: The log is displayed below. Click **Refresh** to update it, **Clear Log** to clear it, and the navigation buttons below to select different pages in the log.

| D-Link                                                                                                    | Home Verific Verific LAN Advanced System                                                                                                    | HELP<br>Logout<br>Refrest |
|----------------------------------------------------------------------------------------------------|----------------------------------------------------------------------------------------------------|---------------------------|
| <ul> <li>Time Settings</li> <li>Administration</li> <li>System Settings</li> <li>Firmware Update</li> <li>System Log</li> <li>Ourcle Info</li> <li>Log Info</li> <li>Statistics</li> <li>ARP Table Info</li> <li>Routing Table Info</li> </ul> | System Log         Jeane         Log and         Log and <t< td=""><td></td></t<> |                           |

### Statistics

This page displays the router's WAN and local network traffic statistics.

Status: Select whether to view the WAN statistics or the LAN & Wireless statistics. The selected information will appear below.

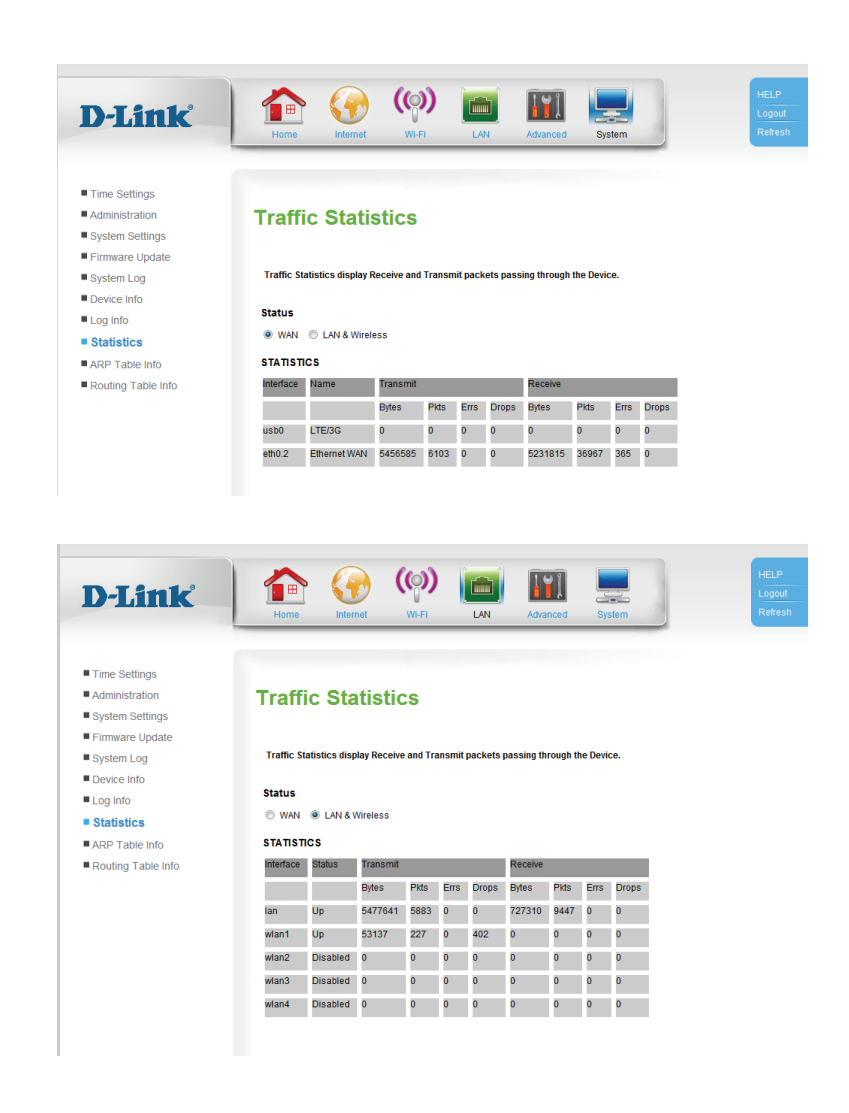

## **ARP Table Info**

This page displays the Address Resolution Protocol (ARP) information. Each IP address is shown with its corresponding MAC address and interface.

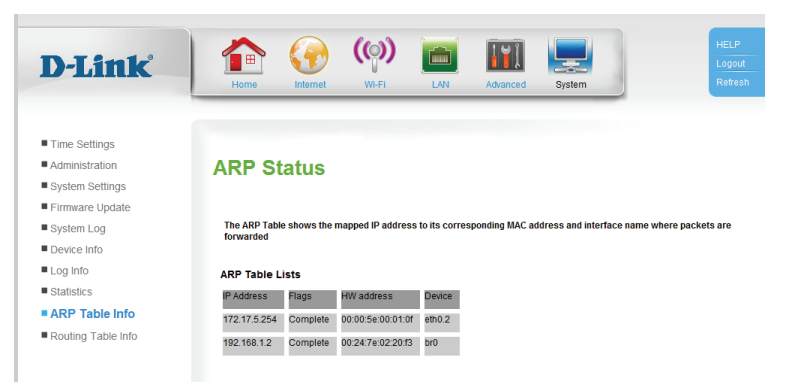

## **Routing Table Info**

This page displays the current routing tables.

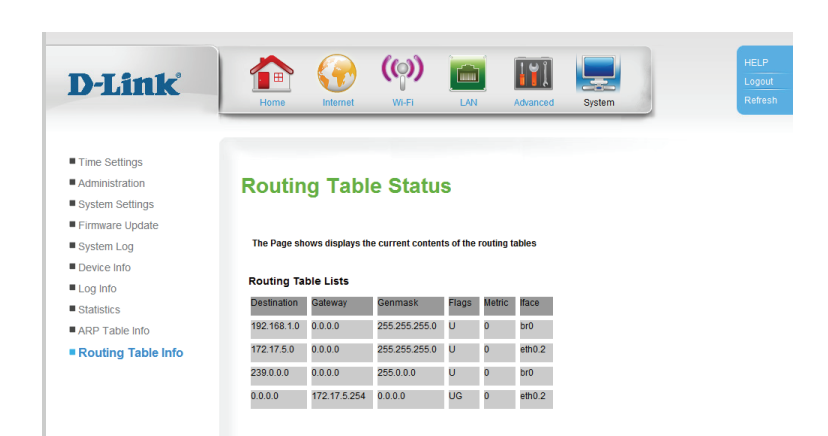

# Connect a Wireless Client to your Router WPS Button

The easiest and most secure way to connect your wireless devices to the router is with WPS (Wi-Fi Protected Setup). Most wireless devices such as wireless adapters, media players, Blu-ray DVD players, wireless printers and cameras will have a WPS button (or a software utility with WPS) that you can press to connect to the DWR-922 router. Please refer to your user manual for the wireless device you want to connect to make sure you understand how to enable WPS. Once you know, follow the steps below:

**Step 1** - Press the WPS button on the DWR-922 for about 1 second. The Internet LED on the front will start to blink.

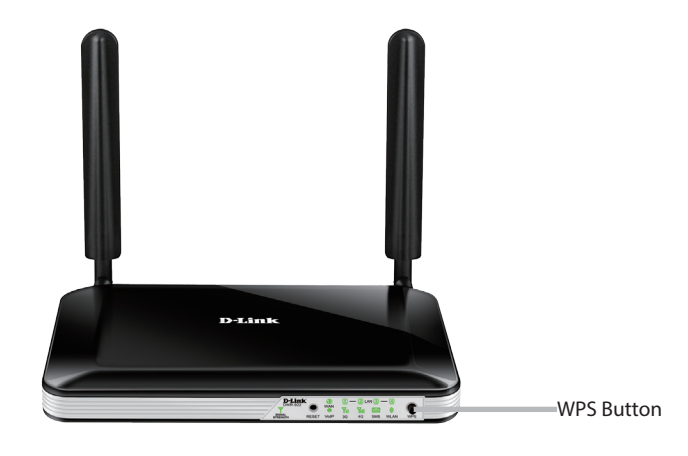

- **Step 2** Within 2 minutes, press the WPS button on your wireless client (or launch the software utility and start the WPS process).
- **Step 3** Allow up to 1 minute for your connection to be configured. Once the Internet light stops blinking, you will be connected and your wireless connection will be secure with WPA2.

# Windows<sup>®</sup> 8 WPA/WPA2

It is recommended that you enable wireless security (WPA/WPA2) on your wireless router or access point before configuring your wireless adapter. If you are joining an existing network, you will need to know the security key (Wi-Fi password) being used.

To join an existing network, locate the wireless network icon in the taskbar next to the time display.

Clicking on this icon will display a list of wireless networks that are within connecting proximity of your computer. Select the desired network by clicking on the network name.

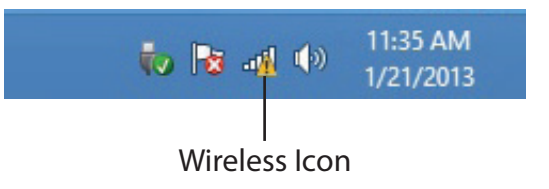

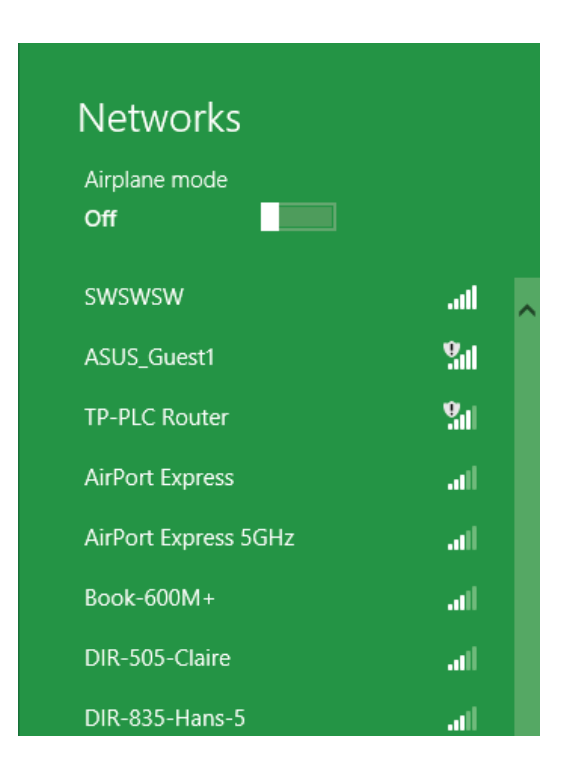

You will then be prompted to enter the network security key (Wi-Fi password) for the wireless network. Enter the password into the box and click **Next**.

If you wish to use Wi-Fi Protected Setup (WPS) to connect to the router, you can also press the WPS button on your router during this step to enable the WPS function.

When you have established a successful connection to a wireless network, the word **Connected** will appear next to the name of the network to which you are connected to.

#### er the network security key (Wi-Fi k. Enter the password into the box d-link-07 etup (WPS) to connect to the router,

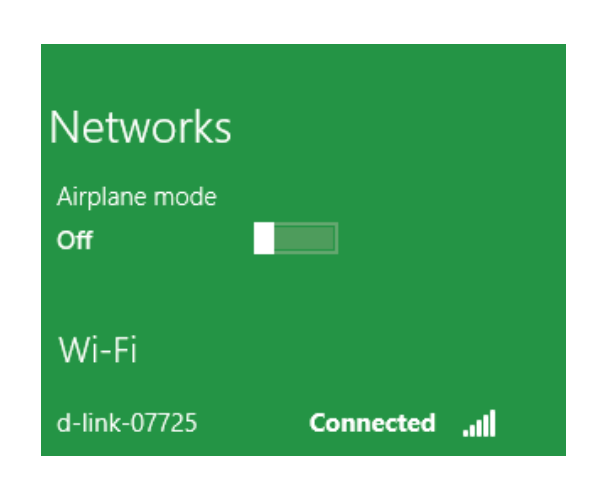

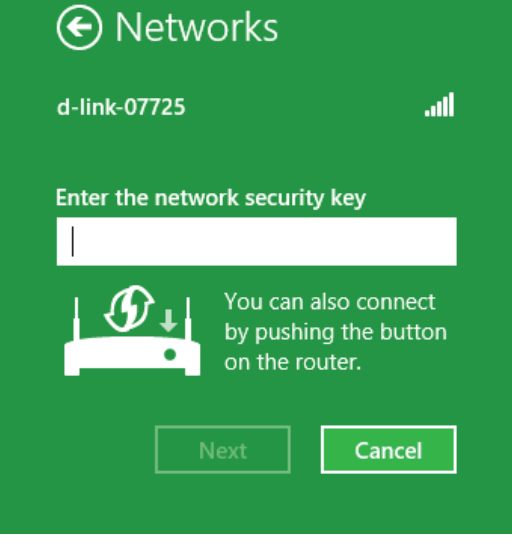

# Windows<sup>®</sup> 7 WPA/WPA2

It is recommended that you enable wireless security (WPA/WPA2) on your wireless router or access point before configuring your wireless adapter. If you are joining an existing network, you will need to know the security key or passphrase being used.

1. Click on the wireless icon in your system tray (lower-right corner).

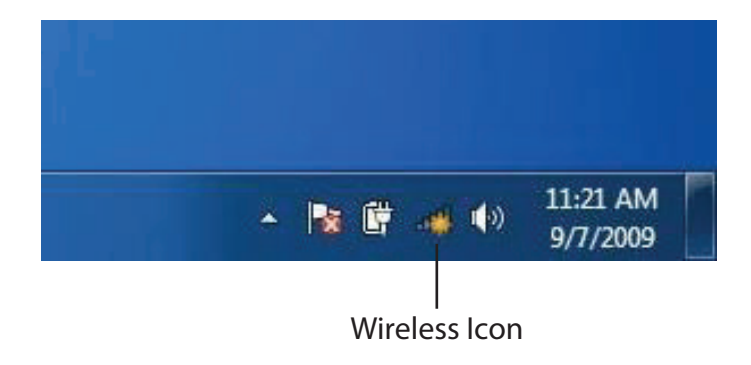

2. The utility will display any available wireless networks in your area.

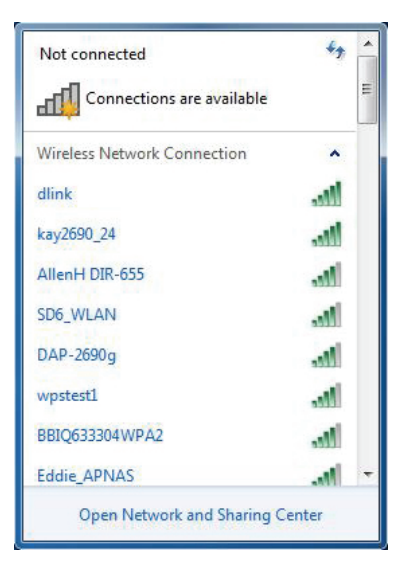

Section 4 - Connecting to a Wireless Network

3. Highlight the wireless connection with Wi-Fi name (SSID) you would like to connect to and click the **Connect** button.

If you get a good signal but cannot access the Internet, check your TCP/IP settings for your wireless adapter. Refer to **Networking Basics** on page 81 for more information.

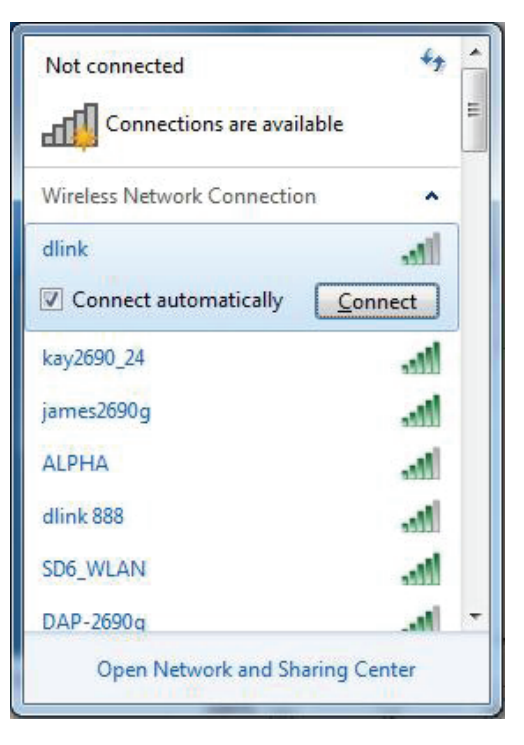

4. The following window appears while your computer tries to connect to the router.

| Y Connect to a Network         | ×      |
|--------------------------------|--------|
| Getting information from dlink |        |
|                                |        |
|                                |        |
|                                | Cancel |

Section 4 - Connecting to a Wireless Network

5. Enter the same security key or passphrase (Wi-Fi password) that is on your router and click **Connect**. You can also connect by pushing the WPS button on the router.

It may take 20-30 seconds to connect to the wireless network. If the connection fails, please verify that the security settings are correct. The key or passphrase must be exactly the same as the one on the wireless router.

| Connect to a Network                                      | X      |
|-----------------------------------------------------------|--------|
| Type the network security key                             |        |
| Security key:                                             |        |
| Hide characters                                           |        |
| You can also connect by pushing the button on the router. |        |
| ОК                                                        | Cancel |

## WPS

The WPS feature of the DWR-922 can be configured using Windows<sup>®</sup> 7. Carry out the following steps to use Windows<sup>®</sup> 7 to configure the WPS feature:

1. Click the **Start** button and select **Computer** from the Start menu.

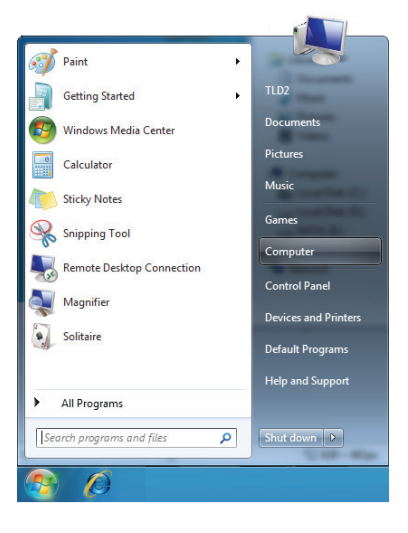

2. Click **Network** on the left side.

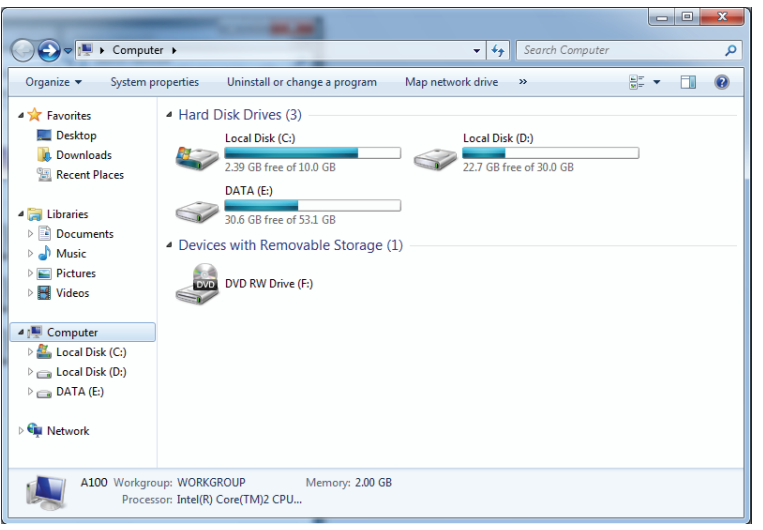

#### 3. Double-click the DWR-922.

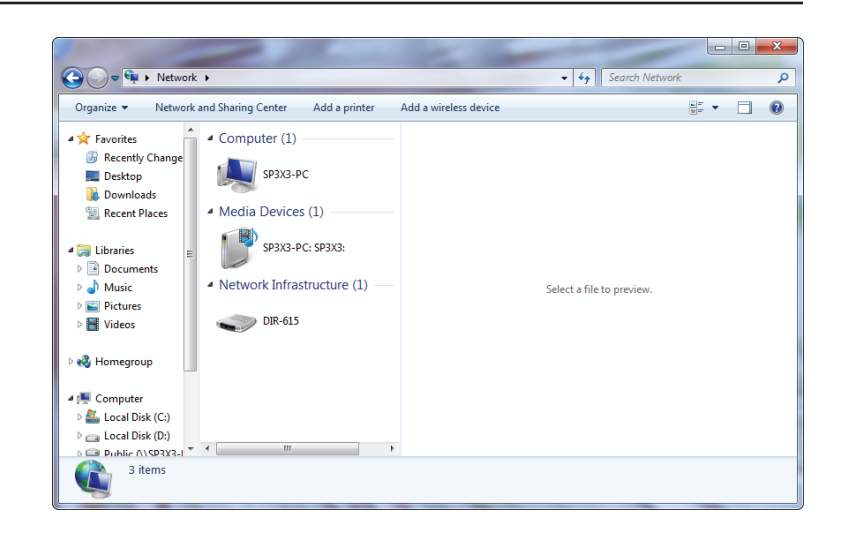

4. Input the WPS PIN number (on the router label) in the **Setup** > **Wireless Setup** menu in the Router's Web UI) and click **Next**.

| Set Up a Network                                                                                                    |
|----------------------------------------------------------------------------------------------------|
| To set up a network, type the 8-digit PIN from the router label You can find the numeric PIN on a label attached to the manufacturer. PIN: |
| Next Cancel                                                                                                    |

#### 5. Type a name to identify the network.

 Set Up a Network

 Give your network a name

 Your network needs a unique name so that it can be easily identified. It is best to keep the name short (25 characters or less) and recognizable.

 Type your network name:
 Security-enabled network<br/>Your network is being set up using WPA2-Personal.

 D-Link\_Net
 Vour network is being set up using WPA2-Personal.

 Change passphrase, security level and encryption type (advanced):
 Image: Cancel

6. To configure advanced settings, click the  $\bigcirc$  icon.

Click Next to continue.

| 0 | 🔮 Set Up a Network                                                                                                    |                                                             |
|---|----------------------------------------------------------------------------------------------------|-------------------------------------------------------------|
|   | Give your network a name                                                                                                    |                                                             |
|   | Your network needs a unique name so that it can<br>characters or less) and recognizable.                                                                                                    | be easily identified. It is best to keep the name short (25 |
|   | Type your network name:                                                                                                    | Security-enabled network                                    |
|   | D-Link_Net                                                                                                    | Your network is being set up using WPA2-Personal.           |
|   | Change passphrase, security level and encryptior<br>Security key:                                                                                                    | type (advanced):                                            |
|   | f6mm-gizb-9vmv                                                                                                    | WPA2-Personal (Recommended)                                 |
|   | Connect automatically                                                                                                    | Encryption type:                                            |
|   | Upgrade or replace the router using the network of the network of the network | ork settings stored on this computer                        |
|   |                                                                                                    | Next Cancel                                                 |

7. The following window appears while the router is being configured.

Wait for the configuration to complete.

8. The following window informs you that WPS on the router has been set up successfully.

Make a note of the security key as you may need to provide this security key if adding an older wireless device to the network in the future.

9. Click **Close** to complete WPS setup.

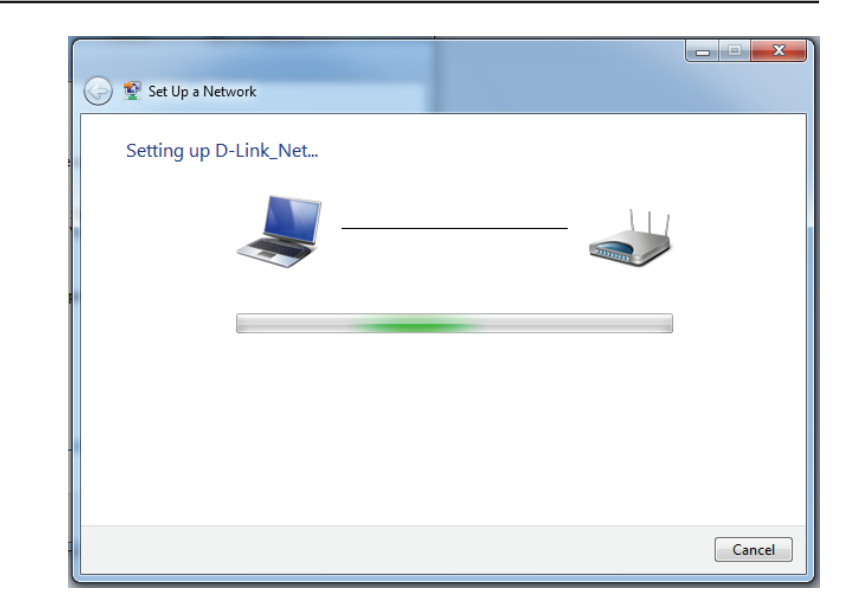

| 🌀 😰 Set l                       | Up a Network                                                                                                    | x  |
|---------------------------------|----------------------------------------------------------------------------------------------------|----|
| D-Link                          | k_Net has been successfully set up                                                                                                    |    |
| To add a                        | an older wireless device to this network, you might need to provide this security key                                                                                      |    |
|                                 | 894g-eyd5-g5wb                                                                                                    |    |
| You can<br>For gam<br>easier se | n <u>print these network settings</u> for future reference.<br>ning consoles or computers running Windows XP, <u>copy the network profile to a USB drive</u> for<br>et up. |    |
|                                 | Clos                                                                                                    | se |

# Windows Vista®

Windows Vista<sup>®</sup> users may use the built-in wireless utility. If you are using another company's wireless utility, please refer to the user manual of your wireless adapter for help connecting to a wireless network. Most wireless utilities will have a "site survey" option similar to the Windows Vista<sup>®</sup> utility as seen below.

If you receive the **Wireless Networks Detected** bubble, click on the center of the bubble to access the utility.

or

Right-click on the wireless computer icon in your system tray (lower-right corner next to the time). Select **Connect to a network**.

The utility will display any available wireless networks in your area. Click on a network (displayed using the SSID) and click the **Connect** button.

If you get a good signal but cannot access the Internet, check you TCP/IP settings for your wireless adapter. Refer to the **Networking Basics** section in this manual for more information.

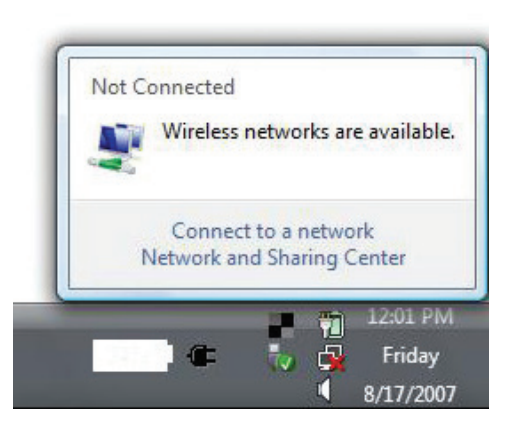

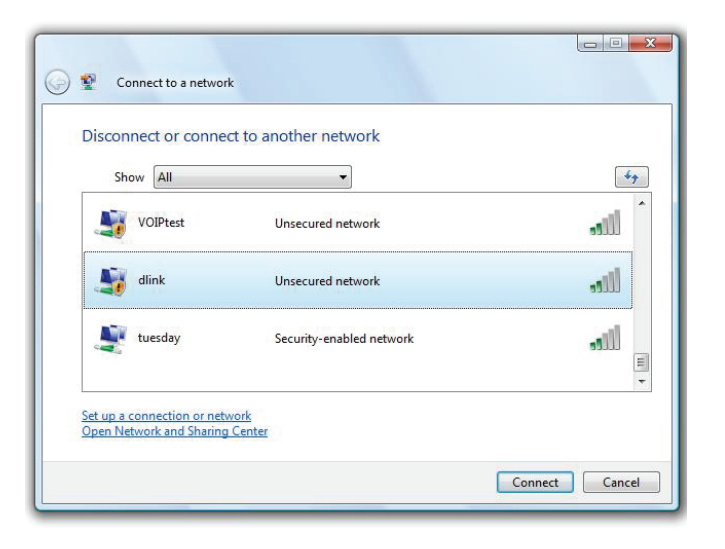

## WPA/WPA2

It is recommended that you enable wireless security (WPA/WPA2) on your wireless router or access point before configuring your wireless adapter. If you are joining an existing network, you will need to know the security key or passphrase being used.

1. Open the Windows Vista<sup>®</sup> Wireless Utility by right-clicking on the wireless computer icon in your system tray (lower right corner of screen). Select **Connect to a network**.

2. Highlight the Wi-Fi name (SSID) you would like to connect to and click **Connect**.

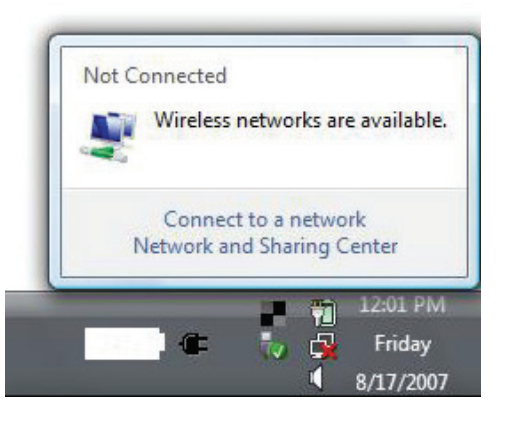

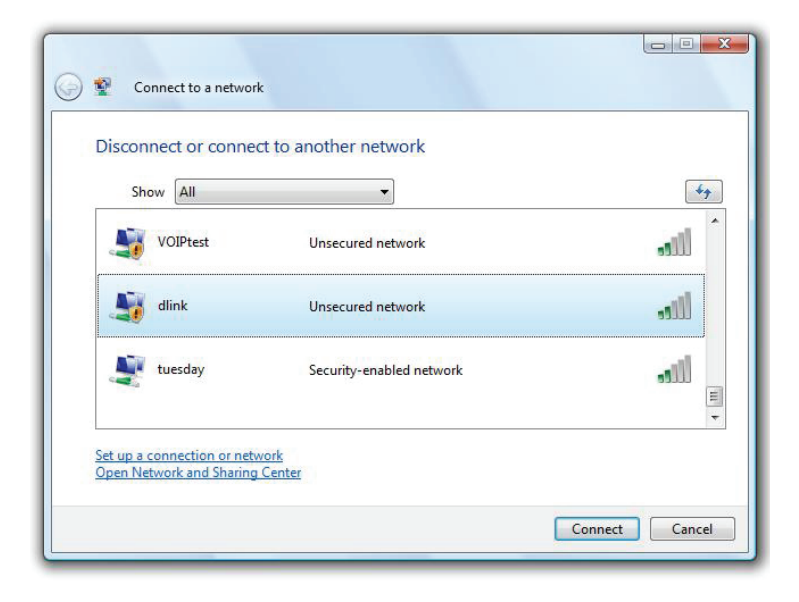

Section 4 - Connecting to a Wireless Network

3. Enter the same security key or passphrase (Wi-Fi password) that is on your router and click **Connect**.

It may take 20-30 seconds to connect to the wireless network. If the connection fails, please verify that the security settings are correct. The key or passphrase must be exactly the same as the one on the wireless router.

| Туре    | the network security key or passphrase for Candy                                     |
|---------|--------------------------------------------------------------------------------------|
| The pe  | erson who setup the network can give you the key or passphrase.                      |
| Securi  | ty key or passphrase:                                                                |
| Dis Dis | play characters                                                                      |
|         | If you have a <u>USB flash drive</u> with network settings for Candy, insert it now. |
# Windows® XP

Windows<sup>®</sup> XP users may use the built-in wireless utility (Zero Configuration Utility). The following instructions are for Service Pack 2 users. If you are using another company's utility, please refer to the user manual of your wireless adapter for help with connecting to a wireless network. Most utilities will have a "site survey" option similar to the Windows<sup>®</sup> XP utility as seen below.

If you receive the **Wireless Networks Detected** bubble, click on the center of the bubble to access the utility.

or

Right-click on the wireless computer icon in your system tray (lower-right corner next to the time). Select **View Available Wireless Networks**.

The utility will display any available wireless networks in your area. Click on a Wi-Fi network (displayed using the SSID) and click the **Connect** button.

If you get a good signal but cannot access the Internet, check you TCP/IP settings for your wireless adapter. Refer to the **Networking Basics** section in this manual for more information.

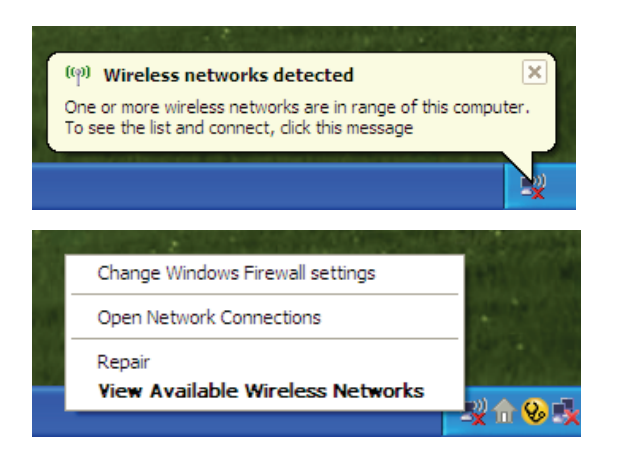

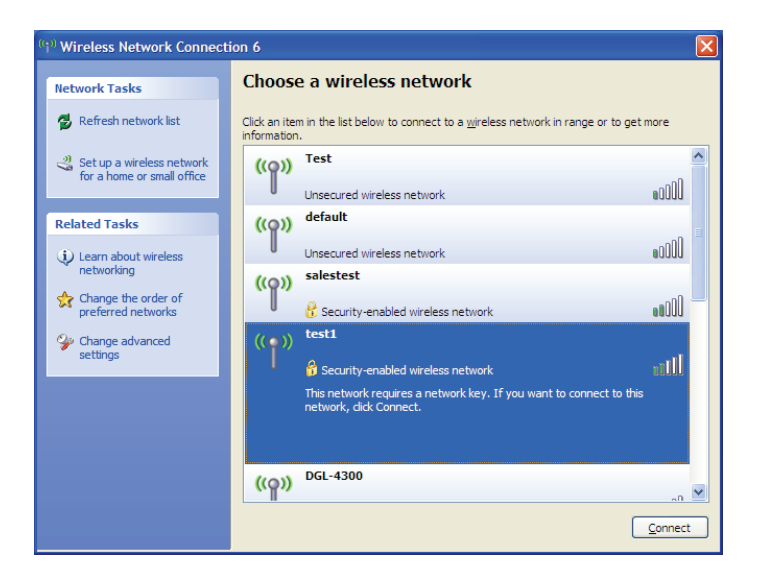

# WPA/WPA2

It is recommended to enable WPA on your wireless router or access point before configuring your wireless adapter. If you are joining an existing network, you will need to know the WPA key being used.

1. Open the Windows<sup>®</sup> XP Wireless Utility by right-clicking on the wireless computer icon in your system tray (lower-right corner of screen). Select **View Available Wireless Networks**.

2. Highlight the Wi-Fi network (SSID) you would like to connect to and click **Connect**.

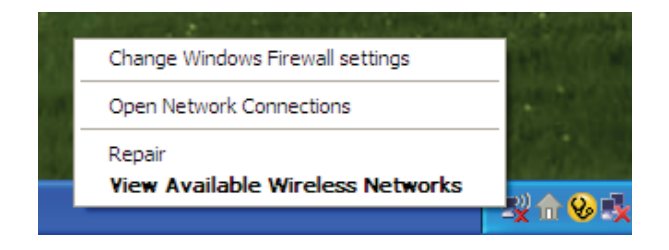

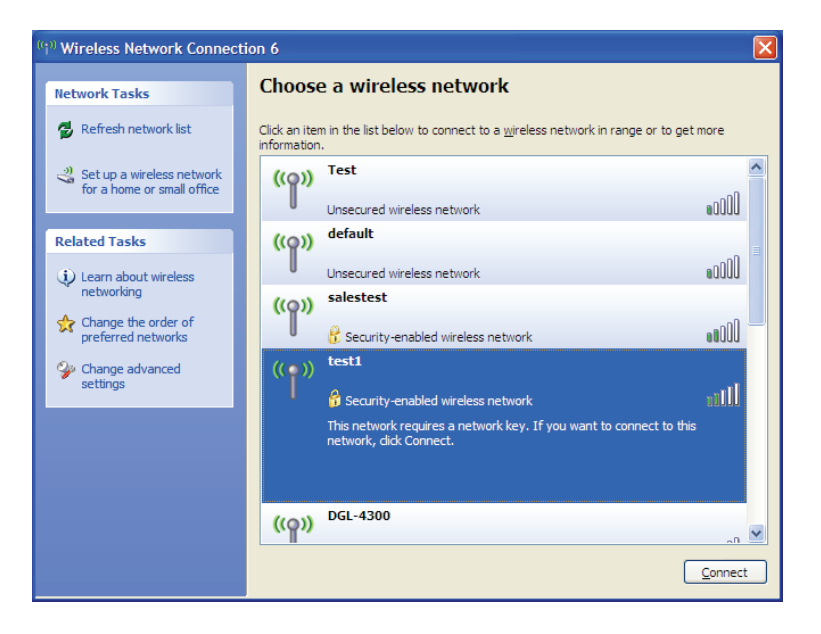

Section 4 - Connecting to a Wireless Network

3. The **Wireless Network Connection** box will appear. Enter the WPA-PSK Wi-Fi password and click **Connect**.

It may take 20-30 seconds to connect to the wireless network. If the connection fails, please verify that the WPA-PSK settings are correct. The Wi-Fi password must be exactly the same as on the wireless router.

| Wireless Network Conne                                      | ection 🔀                                                                                                 |
|-------------------------------------------------------------|----------------------------------------------------------------------------------------------------|
| The network 'test1' requires<br>key helps prevent unknown i | a network key (also called a WEP key or WPA key). A network<br>ntruders from connecting to this network. |
| Type the key, and then click                                | Connect.                                                                                                 |
| Network <u>k</u> ey:                                        |                                                                                                    |
| Confirm network key:                                        |                                                                                                    |
|                                                             | <u>C</u> onnect Cancel                                                                                   |

# Troubleshooting

This chapter provides solutions to problems that can occur during the installation and operation of the DWR-922. Read the following descriptions if you are having problems. The examples below are illustrated in Windows<sup>®</sup> XP. If you have a different operating system, the screenshots on your computer will look similar to these examples.

# 1. Why can't I access the web-based configuration utility?

When entering the IP address of the D-Link router (**192.168.1.1** for example), you are not connecting to a website, nor do you have to be connected to the Internet. The device has the utility built-in to a ROM chip in the device itself. Your computer must be on the same IP subnet to connect to the web-based utility.

- Make sure you have an updated Java-enabled web browser. We recommend the following:
  - Microsoft Internet Explorer<sup>®</sup> 7 or higher
  - Mozilla Firefox 3.5 or higher
  - Google<sup>™</sup> Chrome 8 or higher
  - Apple Safari 4 or higher
- Verify physical connectivity by checking for solid link lights on the device. If you do not get a solid link light, try using a different cable, or connect to a different port on the device if possible. If the computer is turned off, the link light may not be on.
- Disable any Internet security software running on the computer. Software firewalls such as Zone Alarm, Black Ice, Sygate, Norton Personal Firewall, and Windows<sup>®</sup> XP firewall may block access to the configuration pages. Check the help files included with your firewall software for more information on disabling or configuring it.

- Configure your Internet settings:
  - Go to Start > Settings > Control Panel. Double-click the Internet Options Icon. From the Security tab, click the button to restore the settings to their defaults.
  - Click the **Connection** tab and set the dial-up option to Never Dial a Connection. Click the LAN Settings button.
    Make sure nothing is checked. Click **OK**.
  - Go to the **Advanced** tab and click the button to restore these settings to their defaults. Click **OK** three times.
  - Close your web browser (if open) and open it.
- Access the web management. Open your web browser and enter the IP address of your D-Link router in the address bar. This should open the login page for your web management.
- If you still cannot access the configuration, unplug the power to the router for 10 seconds and plug back in. Wait about 30 seconds and try accessing the configuration. If you have multiple computers, try connecting using a different computer.

# 2. What can I do if I forgot my password?

If you forgot your password, you must reset your router. This process will change all your settings back to the factory defaults.

To reset the router, locate the reset button (hole) on the rear panel of the unit. With the router powered on, use a paperclip to hold the button down for 10 seconds. Release the button and the router will go through its reboot process. Wait about 30 seconds to access the router. The default IP address is **192.168.1.1**. When logging in, leave the password box empty.

## 3. Why can't I connect to certain sites or send and receive emails when connecting through my router?

If you are having a problem sending or receiving email, or connecting to secure sites such as eBay, banking sites, and Hotmail, we suggest lowering the MTU in increments of ten (Ex. 1492, 1482, 1472, etc).

To find the proper MTU Size, you'll have to do a special ping of the destination you're trying to go to. A destination could be another computer, or a URL.

- Click on **Start** and then click **Run**.
- Windows<sup>®</sup> 95, 98, and Me users type in **command** (Windows<sup>®</sup> NT, 2000, XP, Vista<sup>®</sup>, and 7 users type in **cmd**) and press **Enter** (or click **OK**).
- Once the window opens, you'll need to do a special ping. Use the following syntax:

| ping | [url] | [ <b>-f</b> ] | [-l] | [MTU | value |
|------|-------|---------------|------|------|-------|
|------|-------|---------------|------|------|-------|

Example: ping yahoo.com -f -l 1472

```
C:\>ping yahoo.com -f -l 1482
Pinging yahoo.com [66.94.234.13] with 1482 bytes of data:
Packet needs to be fragmented but DF set.
Packet needs to be fragmented but DF set.
Packet needs to be fragmented but DF set.
Packet needs to be fragmented but DF set.
Ping statistics for 66.94.234.13:
     Packets: Sent = 4, Received = 0, Lost = 4 (100% loss)
Approximate round trip times in milli-seconds:
     Minimum = Oms, Maximum = Oms, Average = Oms
C:\>ping yahoo.com -f -l 1472
Pinging yahoo.com [66.94.234.13] with 1472 bytes of data:
Reply from 66.94.234.13: bytes=1472 time=93ms TTL=52
Reply from 66.94.234.13: bytes=1472 time=109ms TTL=52
Reply from 66.94.234.13: bytes=1472 time=125ms TTL=52
Reply from 66.94.234.13: bytes=1472 time=203ms TTL=52
Ping statistics for 66.94.234.13:
     Packets: Sent = 4, Received = 4, Lost = 0 (0% loss),
Approximate round trip times in milli-seconds:
                                                              132ms
     Minimum = 93ms, Maximum = 203ms, Average
C:\>
```

You should start at 1472 and work your way down by 10 each time. Once you get a reply, go up by 2 until you get a fragmented packet. Take that value and add 28 to the value to account for the various TCP/IP headers. For example, lets say that 1452 was the proper value, the actual MTU size would be 1480, which is the optimum for the network we're working with (1452+28=1480).

Once you find your MTU, you can now configure your router with the proper MTU size.

To change the MTU rate on your router follow the steps below:

- Open your browser, enter the IP address of your router (**192.168.1.1**) and click **OK**.
- Enter your username (admin) and password (blank by default). Click **OK** to enter the web configuration page for the device.
- Click on **Setup** and then click **Manual Configure**.
- To change the MTU, enter the number in the MTU field and click **Save Settings** to save your settings.
- Test your email. If changing the MTU does not resolve the problem, continue changing the MTU in increments of ten.

# **Wireless Basics**

D-Link wireless products are based on industry standards to provide easy-to-use and compatible high-speed wireless connectivity within your home, business, or public access wireless networks. Strictly adhering to the IEEE standard, the D-Link wireless family of products will allow you to securely access the data you want, when, and where you want it. You will be able to enjoy the freedom that wireless networking delivers.

A wireless local area network (WLAN) is a cellular computer network that transmits and receives data with radio signals instead of wires. Wireless LANs are used increasingly in both home and office environments, and public areas such as airports, coffee shops and universities. Innovative ways to utilize WLAN technology are helping people work, and communicate more efficiently. Increased mobility and the absence of cabling and other fixed infrastructure have proven to be beneficial for many users.

Wireless users can use the same applications they use on a wired network. Wireless adapter cards used on laptop and desktop systems support the same protocols as Ethernet adapter cards.

Under many circumstances, it may be desirable for mobile network devices to link to a conventional Ethernet LAN in order to use servers, printers or an Internet connection supplied through the wired LAN. A wireless router is a device used to provide this link.

# What is Wireless?

Wireless or Wi-Fi technology is another way of connecting your computer to the network without using wires. Wi-Fi uses radio frequency to connect wirelessly so you have the freedom to connect computers anywhere in your home or office network.

# Why D-Link Wireless?

D-Link is the worldwide leader and award winning designer, developer, and manufacturer of networking products. D-Link delivers the performance you need at a price you can afford. D-Link has all the products you need to build your network.

# How does wireless work?

Wireless works similarly to how cordless phones work, through radio signals that transmit data from one point A to point B. But wireless technology has restrictions as to how you can access the network. You must be within the wireless network range area to be able to connect your computer. There are two different types of wireless networksl: Wireless Local Area Network (WLAN), and Wireless Personal Area Network (WPAN).

# Wireless Local Area Network (WLAN)

In a wireless local area network, a device called an Access Point (AP) connects computers to the network. The access point has a small antenna attached to it, which allows it to transmit data back and forth over radio signals. With an indoor access point the signal can travel up to 300 feet. With an outdoor access point the signal can reach out up to 30 miles to serve places like manufacturing plants, industrial locations, university and high school campuses, airports, golf courses, and many other outdoor venues.

# Wireless Personal Area Network (WPAN)

Bluetooth is the industry standard wireless technology used for WPAN. Bluetooth devices in WPAN operate in a range up to 30 feet away.

Compared to WLAN the speed and wireless operation range are both less than WLAN, but in return it doesn't use nearly as much power. This makes it ideal for personal devices, such as mobile phones, PDAs, headphones, laptops, speakers, and other devices that operate on batteries.

# Who uses wireless?

Wireless technology as become so popular in recent years that almost everyone is using it, whether it's for home, office, business, D-Link has a wireless solution for it.

# Home Uses/Benefits

- Gives everyone at home broadband access
- Surf the web, check email, instant message, etc.
- Gets rid of the cables around the house
- Simple and easy to use

# **Small Office and Home Office Uses/Benefits**

- Stay on top of everything at home as you would at office
- Remotely access your office network from home
- Share Internet connection and printer with multiple computers
- No need to dedicate office space

# Where is wireless used?

Wireless technology is expanding everywhere, not just at home or office. People like the freedom of mobility and it's becoming so popular that more and more public facilities now provide wireless access to attract people. The wireless connection in public places is usually called "hotspots".

Using a D-Link CardBus Adapter with your laptop, you can access the hotspot to connect to the Internet from remote locations like: airports, hotels, coffee shops, libraries restaurants, and convention centers.

Wireless network is easy to setup, but if you're installing it for the first time it could be quite a task not knowing where to start. That's why we've put together a few setup steps and tips to help you through the process of setting up a wireless network.

# Tips

Here are a few things to keep in mind, when you install a wireless network.

# Centralize your router or access point

Make sure you place the router/access point in a centralized location within your network for the best performance. Try to place the router/access point as high as possible in the room, so the signal gets dispersed throughout your home. If you have a two-story home, you may need a repeater to boost the signal to extend the range.

# **Eliminate Interference**

Place home appliances such as cordless telephones, microwaves, and televisions as far away as possible from the router/access point. This would significantly reduce any interference that the appliances might cause since they operate on same frequency.

# Security

Don't let your next-door neighbors or intruders connect to your wireless network. Secure your wireless network by turning on the WPA or WEP security feature on the router. Refer to the product manual for detail information on how to set it up.

# **Wireless Modes**

There are basically two modes of networking:

- Infrastructure All wireless clients will connect to an access point or wireless router.
- Ad hoc Directly connecting to another computer for peer-to-peer communication using wireless network adapters on each computer, such as two or more DWR-922 wireless network CardBus adapters.

An Infrastructure network contains an access point or wireless router. All the wireless devices, or clients, will connect to the wireless router or access point.

An ad hoc network contains only clients, such as laptops with wireless CardBus adapters. All the adapters must be in ad hoc mode to communicate.

# **Networking Basics**

# **Check your IP address**

After you install your new D-Link adapter, by default, the TCP/IP settings should be set to obtain an IP address from a DHCP server (i.e. wireless router) automatically. To verify your IP address, please follow the steps below.

Click on **Start** > **Run**. In the run box type *cmd* and click **OK**. (Windows<sup>®</sup> 7/Vista<sup>®</sup> users type *cmd* in the **Start Search** box.)

At the prompt, type *ipconfig* and press Enter.

This will display the IP address, subnet mask, and the default gateway of your adapter.

If the address is 0.0.0.0, check your adapter installation, security settings, and the settings on your router. Some firewall software programs may block a DHCP request on newly installed adapters.

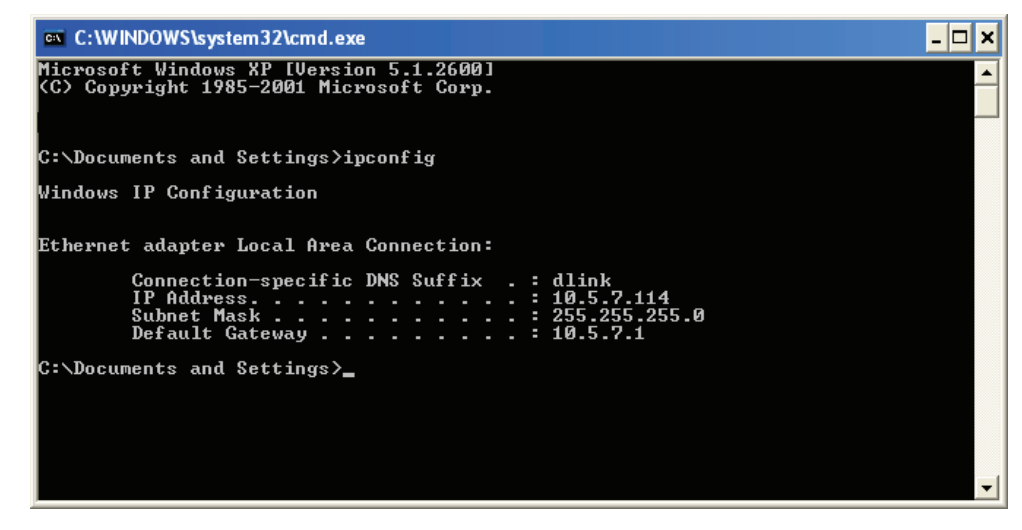

# Statically Assign an IP address

If you are not using a DHCP capable gateway/router, or you need to assign a static IP address, please follow the steps below:

# Step 1

Windows® 7 -Click on Start > Control Panel > Network and Internet > Network and Sharing Center.Windows Vista® -Click on Start > Control Panel > Network and Internet > Network and Sharing Center > Manage Network

Connections.

Windows<sup>®</sup> XP - Click on **Start** > **Control Panel** > **Network Connections**.

Windows<sup>®</sup> 2000 - From the desktop, right-click **My Network Places** > **Properties**.

# Step 2

Right-click on the Local Area Connection which represents your network adapter and select Properties.

# Step 3

Highlight Internet Protocol Version 4 (TCP/IPv4) and click Properties.

# Step 4

Click **Use the following IP address** and enter an IP address that is on the same subnet as your network or the LAN IP address on your router.

Example: If the router's LAN IP address is 192.168.1.1, make your IP address 192.168.1.X where X is a number between 2 and 99. Make sure that the number you choose is not in use on the network. Set the Default Gateway the same as the LAN IP address of your router (I.E. 192.168.1.1).

Set Primary DNS the same as the LAN IP address of your router (192.168.1.1). The Alternate DNS is not needed or you may enter a DNS server from your ISP.

# Step 5

Click **OK** twice to save your settings.

| General                                                                                                    |                                                                               |
|----------------------------------------------------------------------------------------------------|-------------------------------------------------------------------------------|
| You can get IP settings assigned a<br>this capability. Otherwise, you nee<br>for the appropriate IP settings. | automatically if your network support<br>ed to ask your network administrator |
| Obtain an IP address automa                                                                                   | atically                                                                      |
| • Use the following IP address                                                                                |                                                                               |
| IP address:                                                                                                   | 192 . 168 . 1 . 50                                                            |
| Subnet mask:                                                                                                  | 255.255.255.0                                                                 |
| Default gateway:                                                                                              | 192.168.1.1                                                                   |
| Obtain DNS server address a                                                                                   | automatically                                                                 |
| Ose the following DNS server                                                                                  | addresses:                                                                    |
| Preferred DNS server:                                                                                         | 192.168.1.1                                                                   |
| Alternate DNS server:                                                                                         | • • •                                                                         |
| Validate settings upon exit                                                                                   | Advanced                                                                      |

# **Wireless Security**

This section will show you the different levels of security you can use to protect your data from intruders. The DWR-922 offers the following types of security:

- WPA2 (Wi-Fi Protected Access 2)
- WPA (Wi-Fi Protected Access)

- WPA2-PSK (Pre-Shared Key)
- WPA-PSK (Pre-Shared Key)

# What is WPA?

WPA (Wi-Fi Protected Access), is a Wi-Fi standard that was designed to improve the security features of WEP (Wired Equivalent Privacy).

The 2 major improvements over WEP:

- Improved data encryption through the Temporal Key Integrity Protocol (TKIP). TKIP scrambles the keys using a hashing algorithm and by adding an integrity-checking feature, ensures that the keys haven't been tampered with. WPA2 is based on 802.11i and uses Advanced Encryption Standard (AES) instead of TKIP.
- User authentication, which is generally missing in WEP, through the extensible authentication protocol (EAP). WEP regulates access to a wireless network based on a computer's hardware-specific MAC address, which is relatively simple to be sniffed out and stolen. EAP is built on a more secure public-key encryption system to ensure that only authorized network users can access the network.

WPA-PSK/WPA2-PSK uses a passphrase or key to authenticate your wireless connection. The key is an alpha-numeric password between 8 and 63 characters long. The password can include symbols (!?\*&\_) and spaces. This key must be the exact same key entered on your wireless router or access point.

WPA/WPA2 incorporates user authentication through the Extensible Authentication Protocol (EAP). EAP is built on a more secure public key encryption system to ensure that only authorized network users can access the network.

# **Technical Specifications**

#### LTE Band

• 800 / 900 / 1800 / 2600 MHz

#### UMTS/HSDPA/HSUPA Band<sup>1</sup>

- 900 / 2100 MHz
- Power Class 3

#### Data Rates<sup>2</sup>

- Up to 300 Mbps with 802.11n clients
- 6/9/11/12/18/24/36/48/54 Mbps in 802.11g mode
- 1 / 2 / 5.5 / 11 Mbps in 802.11b mode
- LTE Uplink: Up to 50 Mbps
- LTE Downlink: Up to 100 Mbps

### Standards

- 802.11b/g, compatible with 802.11n devices
- 802.3
- 802.3u

### **Wireless Security**

- 64 / 128-bit WEP (Wired Equivalent Privacy)
- WPA & WPA2 (Wi-Fi Protected Access)

### Firewall

- Network Address Translation (NAT)
- Stateful Packet Inspection (SPI)

### VPN

L2TP/PPTP/IPSEC/VPN Pass-through

#### Antenna

• Two detachable 3G/4G antennas

### Ports

- Four LAN ports (RJ-45)
- WAN port (RJ-45)
- Phone port (RJ-11)

### **USIM Slot**

Standard 6-pin SIM card interface

### **LED Status Indicators**

- WAN
- LAN
- WLAN
- 3G
- 4G
- SMS
- VolP
- Signal Strength

### Dimensions

• 190 x 111.5 x 23.5 mm (7.48 x 4.39 x 0.93 inches)

### **Operating Temperature**

0 to 40 °C (32 to 104 °F)

# **Operating Humidity**

• 10% to 90% (Non-condensing)

# Certifications

- CE
- Wi-Fi Certified

<sup>1</sup> Supported frequency band is dependent upon regional hardware version.

<sup>2</sup> Maximum wireless signal rate derived from IEEE Standard 802.11g/b/n specifications. Actual data throughput will vary. Network conditions and environmental factors, including volume of network traffic, building materials and construction, and network overhead, lower actual data throughput rate. Environmental factors will adversely affect wireless signal range.